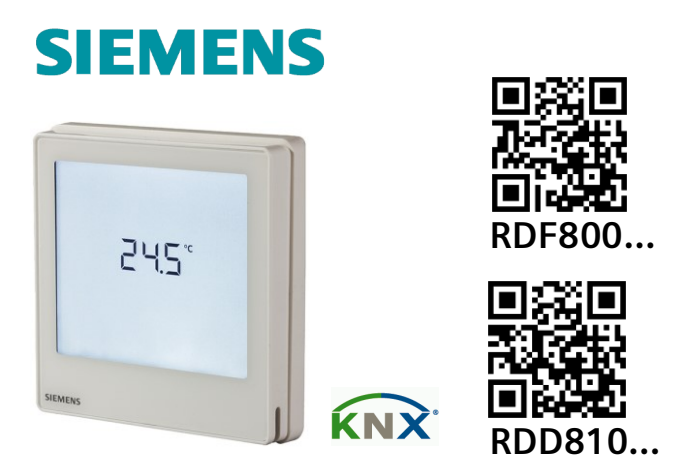

- de Touch Raumthermostaten Bedienungsanleitung
  - r Instructions d'utilisation des thermostats d'ambiance tactiles
  - Istruzioni operative regolatore ambiente
- es Instrucciones para Manejar Termostatos Táctiles de Ambiente

#### LEERE SEITE PAGE VIERGE Pagina intenzionalmente lasciata bianca PÁGINA EN BLANCO

### EINFÜHRUNG

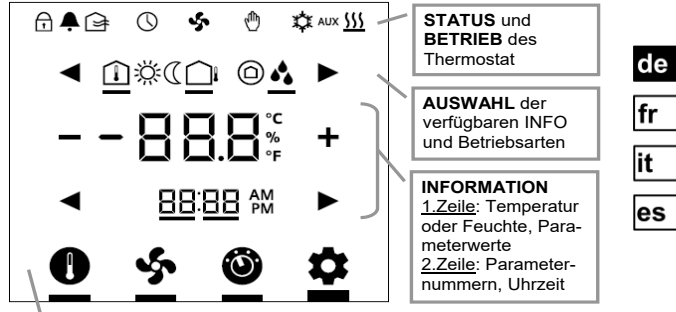

**ANPASSUNG** von Temperatursollwert, Ventilatorstufe, Betriebsarten und Einstellungen (z.B., Alarm, INFO, etc.)

| REFERENZ-    | KLEN     | 1MEN       | PESCUPEIDUNCEN                                           |
|--------------|----------|------------|----------------------------------------------------------|
| SEITEN       | RDD810   | RDF800     | BESCHREIBUNGEN                                           |
|              | L, N     | L, N       | AC 230 V Stromversorgung Netz & Neutral                  |
| <u>u</u>     | -        | Y1, Y2     | Relaisausgänge 1 & 2                                     |
| APPLIKATION  | -        | Q1, Q2, Q3 | Tief, Medium & Hohe Stufe, Ventilator-<br>Relaisausgänge |
| r 🗈          | Q11      | -          | Relaiseingang (pot.freie Kontakte)                       |
|              | Q12      | -          | Relais NC-Ausgang (Öffner)                               |
| INSTALLATION | Q14      | -          | Relais NO-Ausgang (Schliesser)                           |
|              | X1, X2   | X1, X2     | Universaleingänge 1 & 2                                  |
|              | м        | М          | Eingang Bezugserde                                       |
| PARAMETER    | CE+, CE- | CE+, CE-   | KNX-Bus + und – Klemmen                                  |

| STATUSSY       | MBOLE               | :                                 |               |                                |
|----------------|---------------------|-----------------------------------|---------------|--------------------------------|
| SCHL0          | SSC                 |                                   | ⊕             | MAN. ÜBERSTEUERUNG             |
| ALAR           | M/SERV              | ICE-ERINNERUNG                    | ₩             | KÜHLEN AKTIV                   |
| <b>U</b> ZEITP | ) ZEITPLAN über Bus |                                   | 555           | HEIZEN AKTIV                   |
| LÜFTE          | EN AKTI             | V                                 | AUX           | ZUSATZHEIZEN AKTIV             |
| AUSWAHL        | SYMBO               | DLE:                              |               |                                |
|                | INNENTEMPERATUR     |                                   | ÿ             | COMFORT-BETRIEB                |
|                | AUSSENTEMPERATUR    |                                   | $\langle$     | ECONOMY-BETRIEB                |
| RELAT          | RELATIVE FEUCHTE    |                                   | $\bigcirc$    | SCHUTZBETRIEB                  |
| BETRIEBSS      | SYMBO               | LE:                               |               |                                |
| + -            |                     | VERRINGERN, ERI                   | HÖHE          | N ODER AUSWAHL                 |
|                | •                   | AUSWAHL ODER                      | WEITI         | ER                             |
| -88            |                     | TEMPERATUR, RE<br>ODER PARAMETE   | LATIV<br>RWEF | /E FEUCHTIGKEIT<br>RTE, ETC.   |
| 88:88          | I AM<br>I PM        | ZEITUHR (12 / 24<br>NUMMER ODER F | STUN          | IDEN), PARAMETER-<br>VORT ETC. |
| C              | )                   | SOLLWERTBETRIE                    | B (NU         | JR TEMPERATUR)                 |
| \$             | )                   | VENTILATORBET                     | RIEB C        | DER VENTILATORSTUFE            |
| Ó              | )                   | BETRIEBSART                       |               |                                |
|                | \$                  | EINSTELLBETRIEB                   |               |                                |

de fr

it es

#### INBETRIEBNAHME: Download über ETS

1. DIP-Schalterstellung 2. Erstes Aufstarten

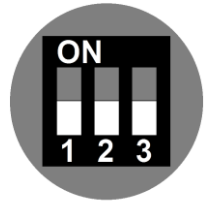

Alle in der Stellung AUS

3. Symbol drücken und > 5 s halten, um in Programmierbetrieb zu wechseln

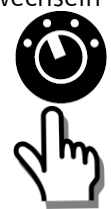

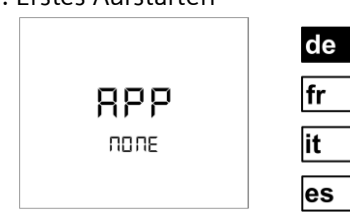

- " NONE " bedeutet, dass keine Applikation geladen oder vorher ausgewählt wurde
- 4. Bereit für Download von Adresse & Applikation

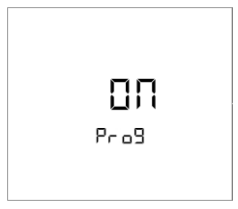

" ON " für Beenden drücken

#### INBETRIEBNAHME: Lokal über DIP-Schalter

- 1. Applikation über DIP-Schalter
- fr it es

de

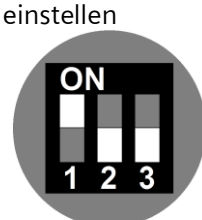

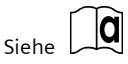

3. Basisparameter mit Assistent konfigurieren

> Siehe Parameter über Assistent konfigurieren auf der nächsten Seite

2. Erstes Aufstarten

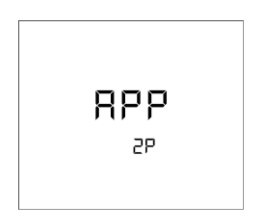

Das Gerät zeigt die ausgewählte Applikation an. Siehe Tabelle unten für Details.

| Anzeige   | Applikationen   |
|-----------|-----------------|
| APP<br>2P | 2-ROHR          |
| APP       | 2-ROHR mit      |
| 2PEH      | ELEKTROHEIZUNG  |
| APP<br>4P | 4-ROHR          |
| APP       | 2-ROHR mit      |
| 2P3P      | 3-PUNKT-AUSGANG |
| APP       | HEIZEN          |
| H         | (Nur RDD810KN)  |

CE1B3174.4xx, V5.0

#### Mit ASSISTENT KONFIGURIEREN

oder > um zu Parameter weiter-/zurückzugehen

+ oder – um beliebigen Wert zu wählen\*

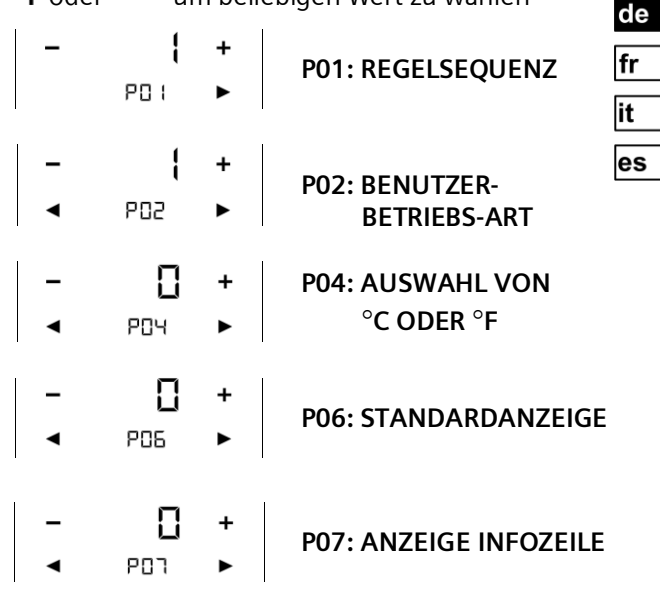

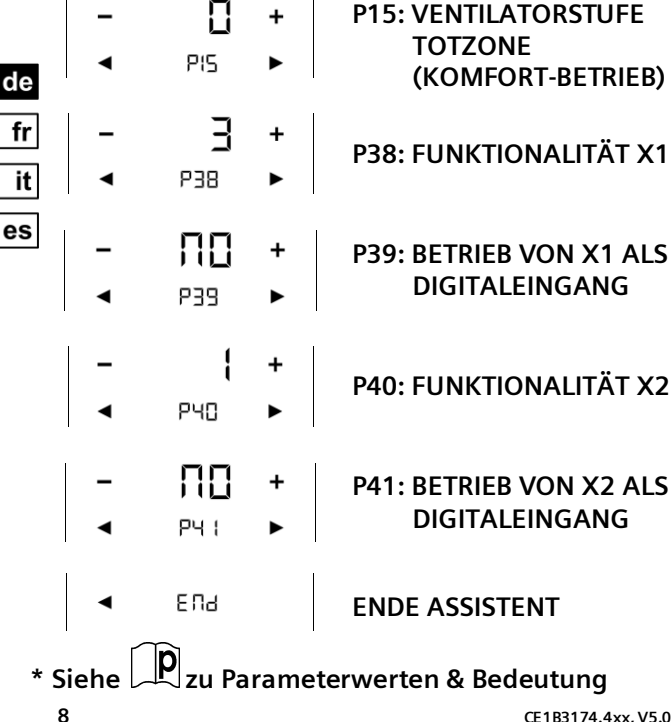

CE1B3174.4xx, V5.0

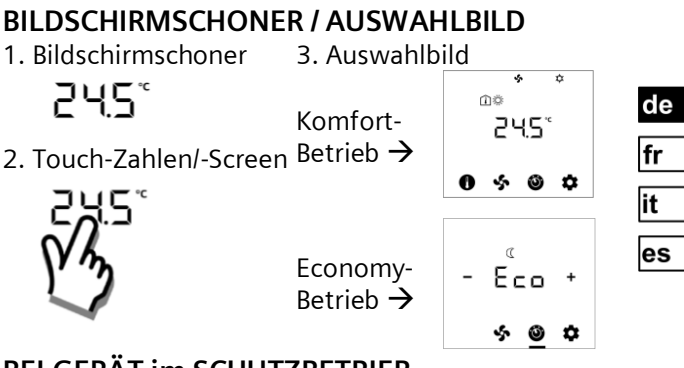

#### **BEI GERÄT im SCHUTZBETRIEB**

- 1. Bildschirmschoner 3. Gerät wird eingeschaltet
  - OFF

# 

2. Touch-Zahlen/-Screen 4. Sollwertbetrieb

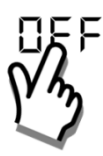

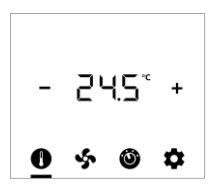

#### RAUMTEMPERATUR-SOLLWERT ÄNDERN

1. Symbol berühren 2. Mit + oder – anpassen:

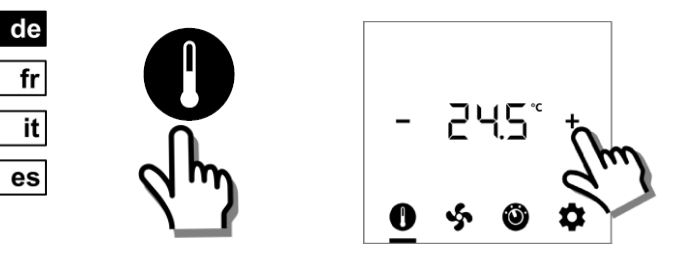

### VENTILATORBETRIEB/-STUFE ANPASSEN

1. Symbol berühren 2. Mit + oder - anpassen:

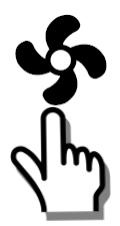

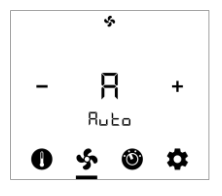

- A: Auto
- 1: Tief
- 2: Mittel
- 3: Hoch

#### **BETRIEBSARTEN ÄNDERN**

1. Symbol berühren 2. Mit + oder – auswählen: 2. Mit + oder – auswählen: 4.  $\Box \Pi +$  Komfort 4.  $\Box \Box \Pi +$  Ceconomy 6.  $\Box \Box \Box \Pi +$  Ceconomy 6.  $\Box \Box \Box \Box \Pi +$  Ceconomy 6.  $\Box \Box \Box \Box \Pi +$  Ceconomy

#### ZUATZINFO WÄHLEN

1. Symbol berühren

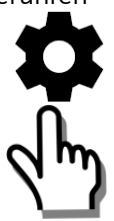

2. Mit + oder - anpassen:

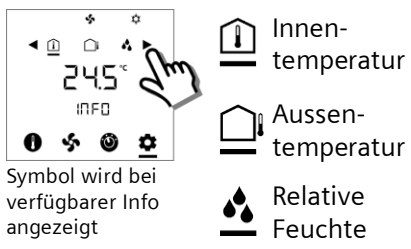

de

fr

it

es

# MANUELLE UMSCHALTUNG HEIZEN/KÜHLEN (P01=2)

de 1. Symbol berühren 2. Mit + oder – ändern:

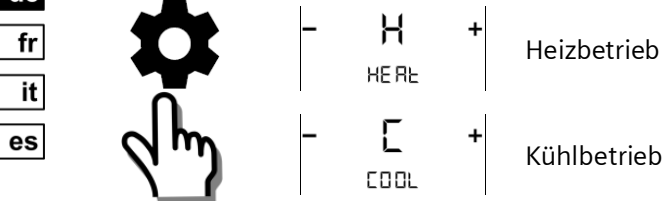

#### ZUGRIFF PARAMETERBETRIEB

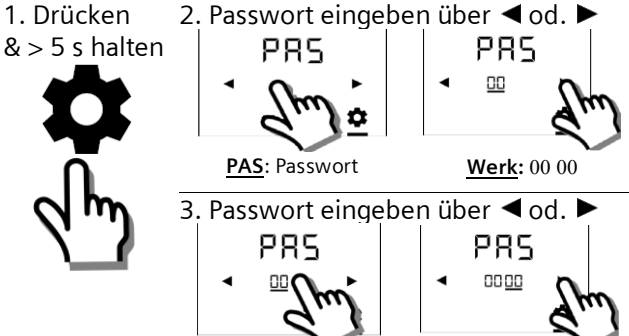

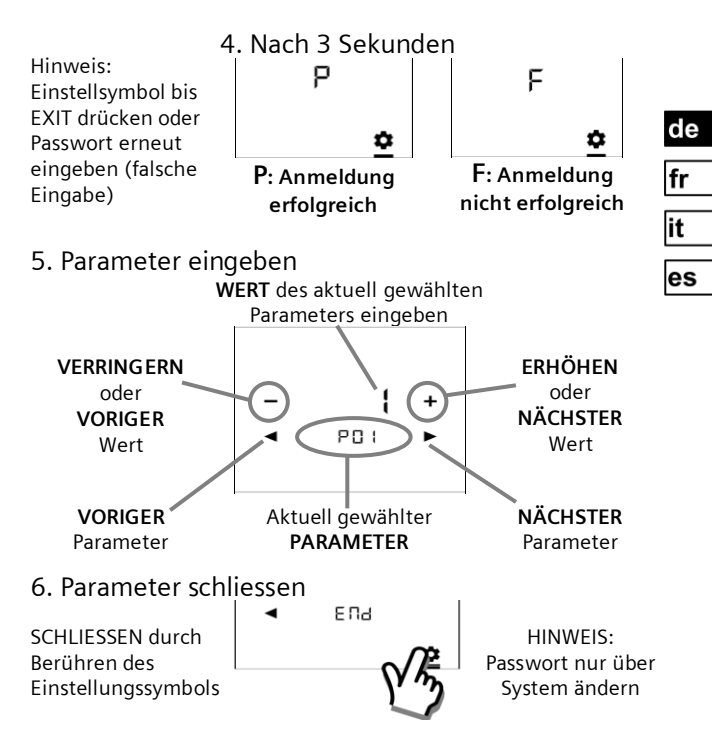

# Regelparameter auf Benutzerstufe

|     | FUNKTIONS<br>BESCHREIBUNGEN                                 | BEREICH                                                                                                  | WERKS-EIN<br>STELLUNGEN                |
|-----|-------------------------------------------------------------|----------------------------------------------------------------------------------------------------|----------------------------------------|
| P01 | Regelsequenz<br>(Nur RDF800)                                | 0: Nur Heizen<br>1: Nur Kühlen<br>2: Manuelle Umschaltung<br>3: Auto-Umschaltung<br>4: Heizen und Kühlen | 2-Rohr = <b>1</b><br>4-Rohr = <b>4</b> |
| P02 | Benutzerprofil<br>Betriebsart                               | 1: COMF > PROT<br>2: COMF > ECON > PROT                                                                  | 1                                      |
| P04 | Auswahl von °C oder °F                                      | 0: °C<br>1: °F                                                                                           | 0                                      |
| P05 | Fühlerkalibrierung                                          | -33 K                                                                                                    | 0 K                                    |
| P06 | Standardanzeige                                             | 0: Raumtemperatur<br>1: Sollwert                                                                         | 0                                      |
| P07 | Anzeige Infozeile<br>(2 <sup>.</sup> Zeile der LCD-Anzeige) | 0: (Keine Anzeige)<br>3: Tageszeit (12h) über Bus<br>4: Tageszeit (24h) über Bus                         | 0                                      |
| P08 | Comfort-Sollwert                                            | 540 °C                                                                                                   | 21 °C                                  |
| P09 | Comfort Min. Sollwert                                       | 540 °C                                                                                                   | 5 °C                                   |
| P10 | Comfort Max. Sollwert                                       | 540 °C                                                                                                   | 35 °C                                  |
| P11 | Eco Heizsollwert                                            | OFF, 5WcoolEco<br>WcoolEco = 40°C Max.                                                                   | 15 °C                                  |
| P12 | Eco Kühlsollwert<br>(Nur RDF800)                            | OFF, WheatEco40°C<br>WheatEco = 5°C Min.                                                                 | 30 °C                                  |

| P13        | Elektroheizung in<br>Kühlbetrieb<br><b>(Nur RDF800)</b>                | ON: Aktiviert<br>OFF: Deaktiviert                                                                                                    | ON                                 |
|------------|------------------------------------------------------------------------|----------------------------------------------------------------------------------------------------|------------------------------------|
| P14        | Sperr-Funktion                                                         | 0: Entsperren<br>1: Totale Sperrung<br>2: Sollwert                                                                                                    | 0                                  |
| P15        | Ventilatorstufe in Totzone<br>(Comfort-Betrieb)<br><b>(Nur RDF800)</b> | e 0: Ventilator AUS<br>1: Ventilatorstufe 1 Heizen/Kühlen<br>2: Ventilatorstufe 1 nur Kühlen                                                                                                    | 0                                  |
| P16        | Summer-Funktion                                                        | OFF: Deaktiviert<br>ON: Aktiviert                                                                                                    | ON                                 |
|            | Regelparamet                                                           | er auf Installateur-Stu                                                                                                    | ufe \land                          |
| P38<br>P40 | Funktionalität von<br>X1 und X2                                        | 0: Keine Funktion<br>1: Ext / Rücklauftemp (AI)<br>2: H/K-Umschaltung (AI/DI)<br>3: Fensterkontakt (DI)<br>4: Taupunktfühler (DI)<br>5: Elektorheizung aktivieren (DI)<br>6: Störungseingang (DI)<br>7: Überwachungseingang (Temp)<br>10: Präsenzmeldung (DI) | P38 →<br>X1 = 3<br>P40 →<br>X2 = 1 |
| P39<br>P41 | Betrieb von X1, X2 als<br>Digitaleingänge                              | NO: Schliesser / Offen<br>NC: Öffner / aeschlossen                                                                                                    | P39: X1=NO<br>P41: X2=NO           |
| P71        | Werkseinstellung<br>erneut laden                                       | OFF: Deaktivieren<br>ON: Start Neuladen                                                                                                    | OFF                                |

CE1B3174.4xx, V5.0

# ALARM- & SERVICEERINNERUNGEN (NACH BEDARF)

de fr

> it es

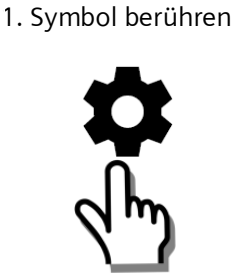

| 2. Mit ◀ ode   | er 🕨 anzeigen:       |
|----------------|----------------------|
| ЬU5<br>5000    | Busspeisung          |
| 8L 1           | Ext. Alarme<br>1 & 2 |
| F (L<br>39 : i | Filter reinigen      |

| PRIORITÄT | ALARM/SERVICE                       | ANZEIGE | FEHLERCODE | ТҮР     |
|-----------|-------------------------------------|---------|------------|---------|
| 1         | Busspeisung                         | BUS     | 5000       | Störung |
| 2         | Kondensation                        | CON     | 4930       |         |
| 3         | Ext Störungseingang 1               | AL1     | 9001       |         |
| 4         | Ext Störungseingang 2               | AL2     | 9002       |         |
| 5         | Erinnerung Filter<br>reinigen       | FIL     | 3911       | Service |
|           | (Erinnerung mit + / -<br>entfernen) |         |            |         |

#### LEERE SEITE PAGE VIERGE Pagina intenzionalmente lasciata bianca PÁGINA EN BLANCO

#### LEERE SEITE PAGE VIERGE Pagina intenzionalmente lasciata bianca PÁGINA EN BLANCO

#### INTRODUCTION

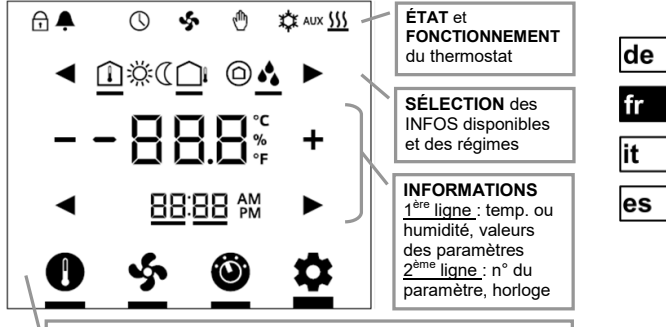

AJUSTEMENT de consigne de température, vitesse de ventilation, régimes et réglages (alarme, INFOS, etc.)

| PAGES DE     | BOR      | NES      | DESCRIPTIONS                               |
|--------------|----------|----------|--------------------------------------------|
| RÉFÉRENCES   | RDD810   | RDF800   | DESCRIPTIONS                               |
|              | L, N     | L, N     | Tension secteur & conducteur neutre 230 V~ |
| ų            | -        | Y1, Y2   | Sorties relais 1 & 2                       |
| APPLICATION  |          | Q1, Q2,  | Sorties relais ventilateur,                |
|              | -        | Q3       | petite / moyenne/grande vitesse            |
|              | Q11      | -        | Entrée relais (contacts secs)              |
|              | Q12      | -        | Sortie relais normalement fermée (NF)      |
| INSTALLATION | Q14      | -        | Sortie relais normalement ouverte (NO)     |
|              | X1, X2   | X1, X2   | Entrées universelles 1 & 2                 |
|              | м        | м        | Entrée terre de référence                  |
| PARAMÈTRES   | CE+, CE- | CE+, CE- | Bornes + et - du bus KNX                   |

CE1B3174.4xx, V5.0

|                          | <b>T</b> 0             |               |                                |
|--------------------------|------------------------|---------------|--------------------------------|
| SYMBOLES D'ETA           | 15:                    | <b></b>       |                                |
| VERROUILLA               | GE                     | $\Box$        | FORÇAGE MANUEL                 |
| ALARME/RAPPE             | L MAINTENANCE          | 口             | RAFRAÎCHISSEMENT ACTIVÉ        |
| PROG. HORA               | RE via le bus          | <u>\$\$\$</u> | CHAUFFAGE ACTIF                |
| Sentilateur              | R ACTIVÉ               | AUX           | CHAUFFAGE AUXILIAIRE<br>ACTIVÉ |
| SYMBOLES DE SÉ           | LECTION:               |               |                                |
| <b>I</b> TEMPÉRATUR      | RE INTÉRIEURE          | ÿ             | RÉGIME CONFORT                 |
| <b>TEMPÉRATUR</b>        | TEMPÉRATURE EXTÉRIEURE |               | RÉGIME ÉCONOMIE                |
| HUMIDITÉ RE              | LATIVE                 | $\bigcirc$    | REGIME PROTECTION              |
| ICÔNES D'EXPLO           | ITATION:               |               |                                |
| + -                      | INCRÉMENTER,           | DÉCR          | ÉMENTER OU SÉLECTIONNER        |
|                          | SÉLECTIONNER           | OU P/         | ASSER AU PROCHAIN ÉLÉMENT      |
| -000%                    | TEMPÉRATURE,           | HUM           | IDITÉ RELATIVE OU VALEURS      |
| <b>□ □</b> . <b>□</b> °F | DES PARAMÈTR           | ES, E         | IC.                            |
|                          | HORLOGE (12/           | 24 H          | EURES), NUMÉRO DE              |
|                          | PARAMÈTRE OL           | J MO          | I DE PASSE, ETC.               |
|                          | MODE CONSIG            | GNE (         | TEMPÉRATURE SEULEMENT)         |
| \$                       | MODES VENTI            | LATE          | UR ou VITESSE VENTILATEUR      |
|                          | RÉGIME                 |               |                                |
| \$                       | MODE RÉGLA             | GES           |                                |

de fr it es

#### MISE EN SERVICE: chargement via ETS

1. Réglage commut. DIP 2. Première mise sous

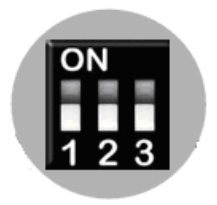

Tous en position OFF

3. Touchez & maintenez l'icône > 5 secondes pour entrer en mode programmation

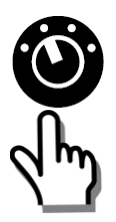

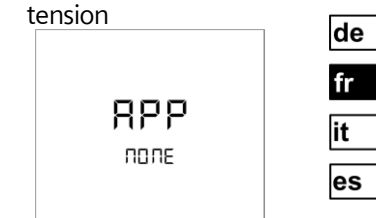

- "NONE " signifie : aucune application chargée ou sélectionnée
- 4. Prêt à charger l'adresse & l'application

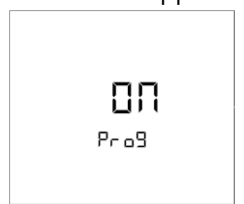

Appuyez sur "ON" pour quitter

#### MISE EN SERVICE: locale via commutateurs DIP

1. Définir l'application 2. Première mise sous via commutateurs DIP

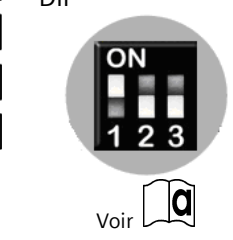

de

fr

it

es

3. Configurer les paramètres de régulation standard via l'assistant.

> Voir "Configurer les paramètres via l'assistant" à la page suivante

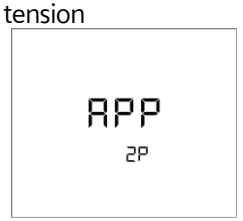

L'appareil affiche l'application sélectionnée. Pour plus de détails, cf. tableau ci-dessous.

| Affichage   | Applications                         |
|-------------|--------------------------------------|
| APP<br>2P   | 2 TUBES                              |
| APP<br>2PEH | 2 TUBES avec<br>BATTERIE ÉLECTRIQUE  |
| APP<br>4P   | 4 TUBES                              |
| APP<br>2P3P | 2 TUBES avec<br>SORTIE 3 POINTS      |
| APP<br>H    | CHAUFFAGE<br>(RDD810KN<br>seulement) |

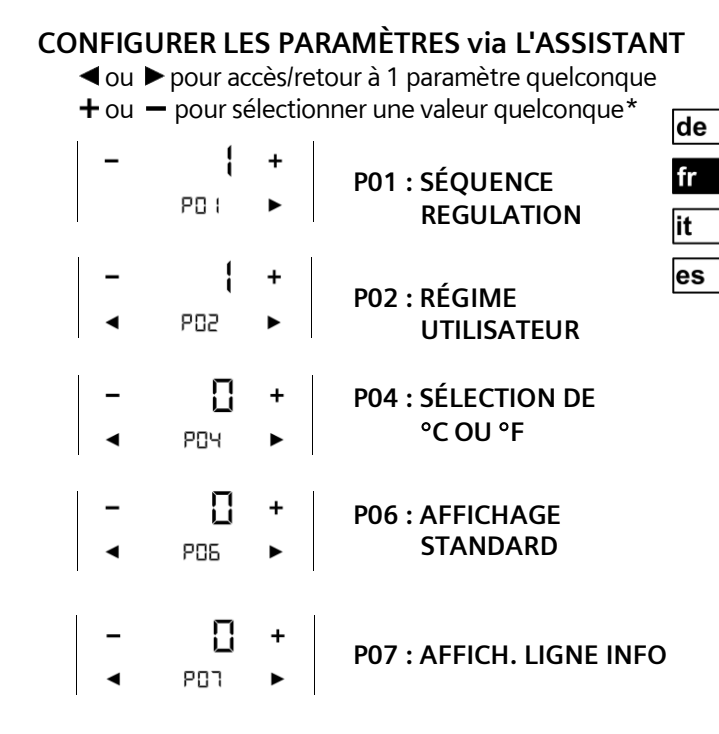

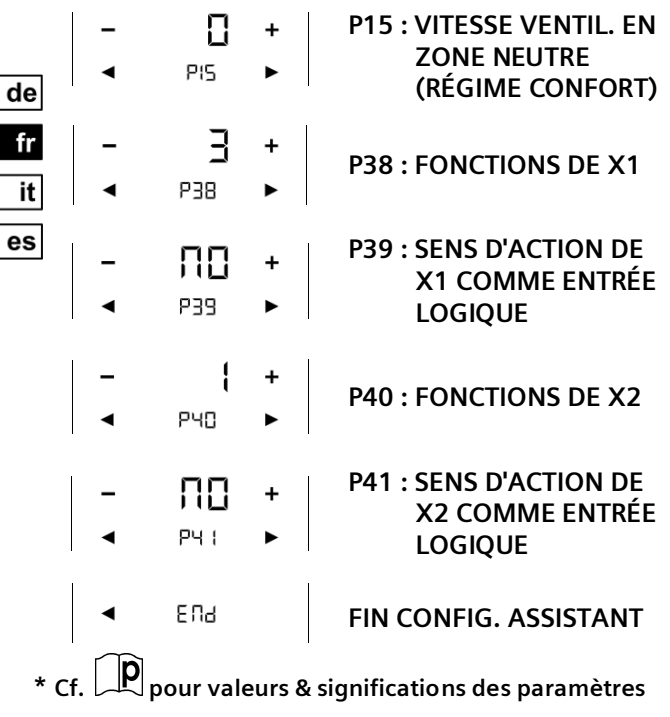

# ÉCRAN DE VEILLE/ÉCRAN DE SÉLECTION

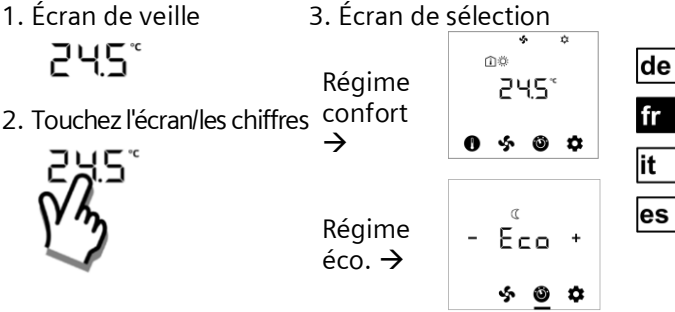

## SI APPAREIL en MODE DE PROTECTION

- 1. Écran de veille
   3. L'appareil s'allume

   Image: Image of the state of the state of the st
- 2. Touchez l'écran/les chiffres 4. Mode consigne

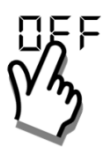

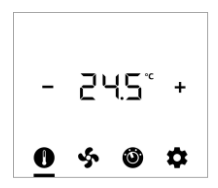

#### MODIFIER LA CONSIGNE D'AMBIANCE

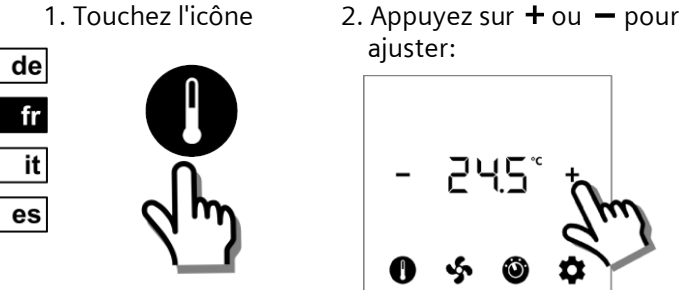

# RÉGLER MODE VENT./VITESSE VENTILATION

1. Touchez l'icône

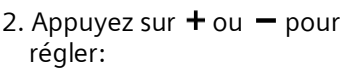

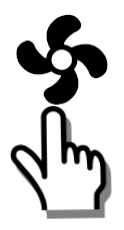

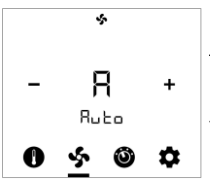

- A: Auto
- 1: Petite
- 2: Moyenne
- 3: Grande

### **MODIFIER LES RÉGIMFS**

1. Touchez 2. Appuyez sur + ou - pour sélection: l'icône

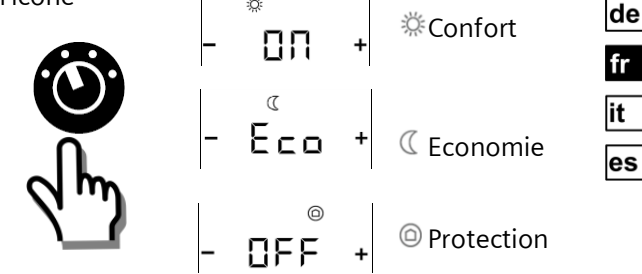

# SÉLECTIONNER DES INFOS SUPPLÉMENTAIRES

1. Touchez l'icône

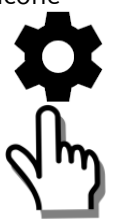

2. Appuyez sur + ou - pour régler :

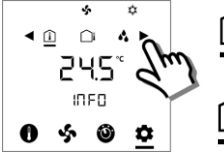

Des icônes s'affichent si l'information est disponible

Température ambiante

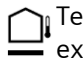

Température extérieure

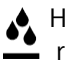

Humidité relative

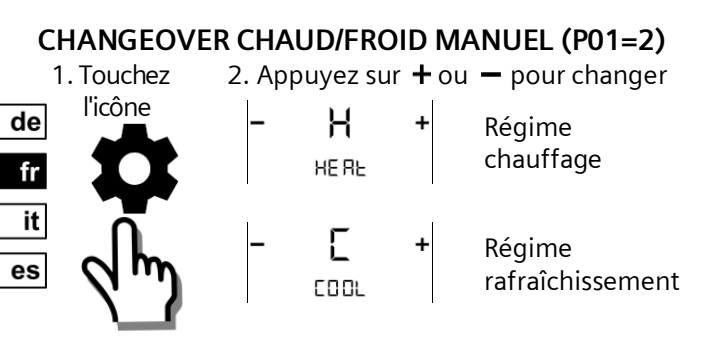

## ACCÈS MODE PARAMÈTRE

 1. Touchez l'icône
 2. Entrez le 1er mot de passe via 
 4 ou ▶
 5 secondes
 9 R5
 9 R5
 9 R5
 9 R5
 9 R5
 9 R5
 9 R5
 9 R5
 9 R5
 9 R5
 9 R5
 9 R5
 9 R5
 9 R5
 9 R5
 9 R5
 9 R5
 9 R5
 9 R5
 9 R5
 9 R5
 9 R5
 9 R5
 9 R5
 9 R5
 9 R5
 9 R5
 9 R5
 9 R5
 9 R5
 9 R5
 9 R5
 9 R5
 9 R5
 9 R5
 9 R5
 9 R5
 9 R5
 9 R5
 9 R5
 9 R5
 9 R5
 9 R5
 9 R5
 9 R5
 9 R5
 9 R5
 9 R5
 9 R5
 9 R5
 9 R5
 9 R5
 9 R5
 9 R5
 9 R5
 9 R5
 9 R5
 9 R5
 9 R5
 9 R5
 9 R5
 9 R5
 9 R5
 9 R5
 9 R5
 9 R5
 9 R5
 9 R5
 9 R5
 9 R5
 9 R5
 9 R5
 9 R5
 9 R5
 9 R5
 9 R5
 9 R5
 9 R5
 9 R5
 9 R5
 9 R5
 9 R5
 9 R5
 9 R5
 9 R5
 9 R5
 9 R5
 9 R5
 9 R5
 9 R5
 9 R5
 9 R5
 9 R5
 9 R5
 9 R

 3. Entrez le 2nd mot de passe via 
 ou ►

 PRS
 PRS

 Image: State of the state of the st

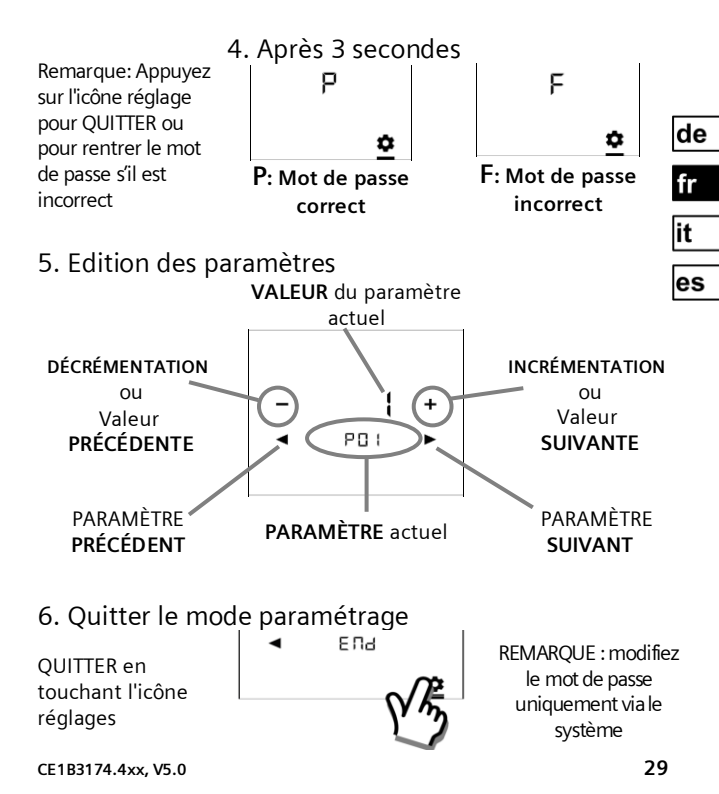

# Paramètres de régulation pour l'utilisateur

|     | DESCRIPTIONS<br>FONCTION                                                     | PLAGE                                                                                                    | RÉGLAGES<br>USINE                        |
|-----|------------------------------------------------------------------------------|----------------------------------------------------------------------------------------------------|------------------------------------------|
| P01 | Séquence de regulation<br>(RDF800 seulement)                                 | 0: Chauffage seulement<br>1: Rafraîchissement seulement<br>2: Changeover manuel<br>3: Changeover auto<br>4: Chauffage et rafraîch. | 2 tubes = <b>1</b><br>4 tubes = <b>4</b> |
| P02 | Profil de régime utilisateur                                                 | 1: CONF > PROT<br>2: CONF > ECO > PROT                                                                                             | 1                                        |
| P04 | Affichage de la température<br>en °C ou en °F                                | 0: ℃<br>1: ℉                                                                                                    | 0                                        |
| P05 | Calibrage de la sonde                                                        | -33 K                                                                                                    | 0 K                                      |
| P06 | Affichage par défaut                                                         | 0: Température ambiante<br>1: Consigne                                                                                             | 0                                        |
| P07 | Affichage ligne<br>d'information<br>(2 <sup>ème</sup> ligne d'affichage LCD) | 0: (Pas d'affichage)<br>3: Heure du jour (12h) via le bus<br>4: Heure du jour (24h) via le bus                                     | 0                                        |
| P08 | Consigne confort                                                             | 540 °C                                                                                                    | 21 °C                                    |
| P09 | Confort min. Consigne                                                        | 540 °C                                                                                                    | 5 °C                                     |
| P10 | Confort max. Consigne                                                        | 540 °C                                                                                                    | 35 °C                                    |
| P11 | Consigne chauffage éco.                                                      | OFF, 5WcoolEco<br>WCoolEco = 40°C max.                                                                                             | 15 °C                                    |
| P12 | Consigne rafraîch. éco.<br>(RDF800 seulement)                                | OFF, WHeatEco40 ℃<br>WHeatEco = 5 ℃ min.                                                                                           | 30 °C                                    |

| P13                             | Chauffage électrique en                                                                                                  | ON : Libéré                                                                                                    | ON                                                                                             |
|---------------------------------|----------------------------------------------------------------------------------------------------|----------------------------------------------------------------------------------------------------|------------------------------------------------------------------------------------------------|
|                                 | régime rafraîchissement                                                                                                  | OFF : Inhibé                                                                                                    |                                                                                                |
|                                 | (RDF800 seulement)                                                                                                    |                                                                                                    |                                                                                                |
| P14                             | Fonction verrouillage                                                                                                    | 0: Déverrouillé                                                                                                    | 0                                                                                              |
|                                 | -                                                                                                    | 1: Verrouillé                                                                                                    |                                                                                                |
|                                 |                                                                                                    | 2: Consigne                                                                                                    |                                                                                                |
| P15                             | Vitesse de ventilation                                                                                                   | 0: Arrêt ventilateur                                                                                                    | 0                                                                                              |
|                                 | en zone neutre                                                                                                    | 1: Vitesse 1 chaud/froid                                                                                                    |                                                                                                |
|                                 | (régime confort)                                                                                                    | 2: Vitesse 1 pour froid                                                                                                    |                                                                                                |
|                                 | (RDF800 seulement)                                                                                                    | seulement                                                                                                    |                                                                                                |
| P16                             | Fonction buzzer                                                                                                    | OFF: Inhibé                                                                                                    | ON                                                                                             |
|                                 |                                                                                                    | ON: Libéré                                                                                                    |                                                                                                |
| 1 10                            |                                                                                                    | Śaulatian naurinatalla                                                                                                    |                                                                                                |
|                                 | Parametres de re                                                                                                    | egulation pour installa                                                                                                    | leur 🖂                                                                                         |
| P38                             | egreen J Parametres de reservant de reservant de X1 et X2                                                                | 0: Aucune fonction                                                                                                    | leur 🖂                                                                                         |
| P38<br>P40                      | Parametres de re Fonctions de X1 et X2                                                                                   | 0: Aucune fonction<br>1: Temp. retour/reprise (Al)                                                                                                    | P38 →                                                                                          |
| P38<br>P40                      | Parametres de re Fonctions de X1 et X2                                                                                   | 0: Aucune fonction<br>1: Temp. retour/reprise (AI)<br>2: Changeover ch/fr (AI/DI)                                                                                                    | P38 →<br>X1 = 3                                                                                |
| P38<br>P40                      | Fonctions de X1 et X2                                                                                                    | 0: Aucune fonction<br>1: Temp. retour/reprise (AI)<br>2: Changeover ch/fr (AI/DI)<br>3: Détect. fenêtres ouvertes (DI)                                                                                                    | $P38 \rightarrow X1 = 3$                                                                       |
| P38<br>P40                      | Fonctions de X1 et X2                                                                                                    | <ul> <li>2: Aucune fonction</li> <li>1: Temp. retour/reprise (AI)</li> <li>2: Changeover ch/fr (AI/DI)</li> <li>3: Détect. fenêtres ouvertes (DI)</li> <li>4: Sonde condensation (DI)</li> </ul>                                                                                                    | $P38 \rightarrow X1 = 3$ $P40 \rightarrow Y$                                                   |
| P38<br>P40                      | Parametres de re<br>Fonctions de X1 et X2                                                                                | <ul> <li>3: Aucune fonction</li> <li>1: Temp. retour/reprise (AI)</li> <li>2: Changeover ch/fr (AI/DI)</li> <li>3: Détect. fenêtres ouvertes (DI)</li> <li>4: Sonde condensation (DI)</li> <li>5: Libération batterie (DI)</li> </ul>                                                                                                    | $P38 \rightarrow$ $X1 = 3$ $P40 \rightarrow$ $X2 = 1$                                          |
| P38<br>P40                      | Parametres de re<br>Fonctions de X1 et X2                                                                                | 0: Aucune fonction<br>1: Temp. retour/reprise (AI)<br>2: Changeover ch/fr (AI/DI)<br>3: Détect. fenêtres ouvertes (DI)<br>4: Sonde condensation (DI)<br>5: Libération batterie (DI)<br>6: Entrée défaut (DI)                                                                                                    | $P38 \rightarrow$ $X1 = 3$ $P40 \rightarrow$ $X2 = 1$                                          |
| ∠↓<br>P38<br>P40                | Parametres de re<br>Fonctions de X1 et X2                                                                                | 0: Aucune fonction<br>1: Temp. retour/reprise (Al)<br>2: Changeover ch/fr (Al/DI)<br>3: Détect. fenêtres ouvertes (DI)<br>4: Sonde condensation (DI)<br>5: Libération batterie (DI)<br>6: Entrée défaut (DI)<br>7: Entrée surveillance (logique)                                                                                                    | $P38 \rightarrow X1 = 3$ $P40 \rightarrow X2 = 1$                                              |
| P38<br>P40                      | Fonctions de X1 et X2                                                                                                    | 0: Aucune fonction<br>1: Temp. retour/reprise (Al)<br>2: Changeover ch/fr (Al/DI)<br>3: Détect. fenêtres ouvertes (DI)<br>4: Sonde condensation (DI)<br>5: Libération batterie (DI)<br>6: Entrée défaut (DI)<br>7: Entrée surveillance (logique)<br>8: Entrée surveillance (temp)                                                                                                    | $p_{38} \rightarrow$ $X1 = 3$ $P_{40} \rightarrow$ $X2 = 1$                                    |
| P38<br>P40                      | Fonctions de X1 et X2                                                                                                    | 0: Aucune fonction<br>1: Temp. retour/reprise (Al)<br>2: Changeover ch/fr (Al/Dl)<br>3: Détect. fenêtres ouvertes (Dl)<br>4: Sonde condensation (Dl)<br>5: Libération batterie (Dl)<br>6: Entrée défaut (Dl)<br>7: Entrée surveillance (logique)<br>8: Entrée surveillance (temp)<br>10 : Détection présence (Dl)                                                                                                    | P38 $\rightarrow$<br>X1 = 3<br>P40 $\rightarrow$<br>X2 = 1                                     |
| P38<br>P40                      | Fonctions de X1 et X2                                                                                                    | 0: Aucune fonction<br>1: Temp. retour/reprise (Al)<br>2: Changeover ch/fr (Al/Dl)<br>3: Détect. fenêtres ouvertes (Dl)<br>4: Sonde condensation (Dl)<br>5: Libération batterie (Dl)<br>6: Entrée défaut (Dl)<br>7: Entrée surveillance (logique)<br>8: Entrée surveillance (temp)<br>10: Détection présence (Dl)<br>NO: Contact norm ouvert/ouvert                                                                                 | P38 $\rightarrow$<br>X1 = 3<br>P40 $\rightarrow$<br>X2 = 1<br>P39: X1 = ON                     |
| P38<br>P40<br>P39<br>P41        | Fonctions de X1 et X2                                                                                                    | 0: Aucune fonction<br>1: Temp. retour/reprise (AI)<br>2: Changeover ch/fr (AI/DI)<br>3: Détect. fenêtres ouvertes (DI)<br>4: Sonde condensation (DI)<br>5: Libération batterie (DI)<br>6: Entrée défaut (DI)<br>7: Entrée surveillance (logique)<br>8: Entrée surveillance (temp)<br>10 : Détection présence (DI)<br>NO : Contact norm ouvert/ouvert<br>NC : Contact norm. fermé/fermé                                             | P38 $\rightarrow$<br>X1 = 3<br>P40 $\rightarrow$<br>X2 = 1<br>P39: X1 =ON<br>P41:X2=ON         |
| P38<br>P40<br>P39<br>P41<br>P71 | Fonctions de X1 et X2<br>RDF800 RDD810<br>Sens d'action de X1, X2<br>en tant qu'entrée logique<br>Restaurer les réglages | 0: Aucune fonction<br>1: Temp. retour/reprise (AI)<br>2: Changeover ch/fr (AI/DI)<br>3: Détect. fenêtres ouvertes (DI)<br>4: Sonde condensation (DI)<br>5: Libération batterie (DI)<br>6: Entrée défaut (DI)<br>7: Entrée défaut (DI)<br>7: Entrée surveillance (logique)<br>8: Entrée surveillance (temp)<br>10 : Détection présence (DI)<br>NO : Contact norm ouvert/ouvert<br>NC : Contact norm. fermé/fermé<br>OFF : Désactivé | P38 $\rightarrow$<br>X1 = 3<br>P40 $\rightarrow$<br>X2 = 1<br>P39: X1 = ON<br>P41:X2=ON<br>OFF |

#### ALARMES & RAPPEL MAINTENANCE (SI BESOIN)

- 1. Touchez l'icône
- de fr it es

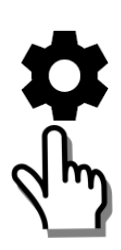

2. Appuyez sur ◀ ou ► pour afficher

| ЬЦ <u>5</u><br>5000 | Alimentatior<br>du bus |  |  |
|---------------------|------------------------|--|--|
| 8L 1                | Alarmes ext.<br>1 & 2  |  |  |
| F ()_               | Nettoyage<br>filtre    |  |  |

| PRIORITÉ | ALARME/MAINTENANCE                                                              | AFFICHAGE | CODE<br>ERREUR | RÉFÉRENCE |
|----------|---------------------------------------------------------------------------------|-----------|----------------|-----------|
| 1        | Alimentation du bus                                                             | BUS       | 5000           | Défaut    |
| 2        | Condensation                                                                    | CNX       | 4930           |           |
| 3        | Entrée défaut ext. 1                                                            | AL1       | 9001           |           |
| 4        | Entrée défaut ext. 2                                                            | AL2       | 9002           |           |
| 5        | Rappel nettoyage du<br>filtre <b>(Utilisez +/- pour</b><br>supprimer le rappel) | FIL       | 3911           | Service   |

#### LEERE SEITE PAGE VIERGE Pagina intenzionalmente lasciata bianca PÁGINA EN BLANCO

#### LEERE SEITE PAGE VIERGE Pagina intenzionalmente lasciata bianca PÁGINA EN BLANCO

#### INTRODUZIONE

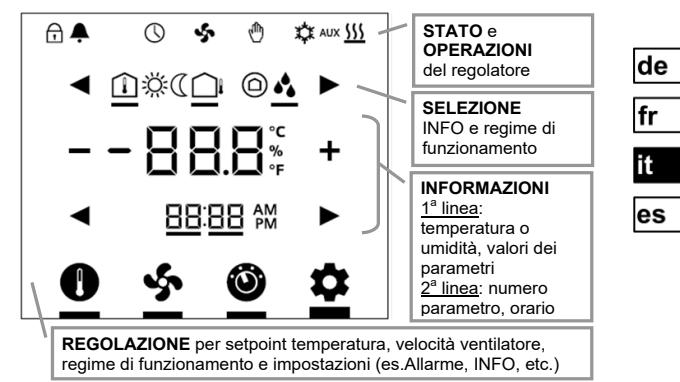

| DACINE        | MORSETTIERA |            | DESCRIZIONE                                                 |  |
|---------------|-------------|------------|-------------------------------------------------------------|--|
| PAGINE        | RDD810      | RDF800     | DESCRIZIONE                                                 |  |
|               | L, N        | L, N       | Linea / Neutro 230 V AC                                     |  |
| u u           | -           | Y1, Y2     | Uscite relè 1 e 2                                           |  |
|               |             | Q1, Q2, Q3 | Uscite relè Bassa, media e alta velocità del<br>ventilatore |  |
|               | Q11         | -          | Comune relè contatto di scambio                             |  |
|               | Q12         | -          | NC Relè contatto di scambio                                 |  |
| INSTALLAZIONE | Q14         | -          | NO Relè contatto di scambio                                 |  |
| P             | X1, X2      | X1, X2     | Ingressi universali 1 e 2                                   |  |
|               | м           | М          | Comune ingressi universali X1, X2                           |  |
| PARAMETRI     | CE+, CE-    | CE+, CE-   | Morsetti + e - KNX Bus                                      |  |

CE1B3174.4xx, V5.0

| SIMBOLI DI STATO: |                                 |                                                            |          |                     |                        |  |
|-------------------|---------------------------------|------------------------------------------------------------|----------|---------------------|------------------------|--|
| $\bigcirc$        | BLOCCO TASTIERA                 |                                                            | ᠿ        |                     | COMANDO MANUALE        |  |
| ÷                 | ALLARME /<br>PROMEMORIA SERVICE |                                                            | \$       |                     | RAFFREDDAM. ATTIVO     |  |
| $\bigcirc$        | OROLOGIO via bus                |                                                            | <u> </u> |                     | RISCALDAMENTO ATTIVO   |  |
| \$                | VENTILATORE ATTIVO              |                                                            | AUX      | :                   | BATT. ELETTRICA ATTIVA |  |
| SIMB              | OLI PER LA                      | SELEZIONE:                                                 |          |                     |                        |  |
| Î                 | TEMPERATURA<br>AMBIENTE         |                                                            | پېز      | R                   | EGIME COMFORT          |  |
|                   | TEMPERATURA ESTERNA             |                                                            | (        | R                   | EGIME ECONOMIA         |  |
| UMIDITA' RELATIVA |                                 | $\bigcirc$                                                 | P        | PROTEZIONE ANTIGELO |                        |  |
| ICON              | ICONE OPERAZIONI:               |                                                            |          |                     |                        |  |
|                   | ╋╺╸                             | AUMENTO / DIMINUZIONE O SELEZIONE                          |          |                     |                        |  |
|                   | ◀▶                              | SELEZIONE O AVANZAMENTO                                    |          |                     |                        |  |
| - [               | 18.8°                           | TEMPERATURA, UMIDITA' RELATIVA O<br>VALORE PARAMETRO, ETC. |          |                     |                        |  |
| 88                | BB AM<br>PM                     | ORA, PARAMETRO, PASSWORD, ETC.                             |          |                     |                        |  |
|                   |                                 | MODO SETPOINT (SOLO TEMPERATURA)                           |          |                     |                        |  |
|                   | \$                              | MODALITA' VELOCITA' VENTILATORE                            |          |                     |                        |  |
|                   | Ô                               | REGIME FUNZIONAMENTO                                       |          |                     |                        |  |
|                   | \$                              | MODALITA' IMPOSTAZIONE                                     |          |                     |                        |  |

de fr it es
## MESSA IN SERVIZIO: Con ETS

1. Impostare i Dip switch

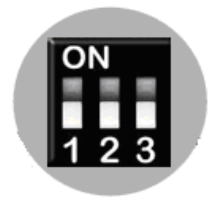

Tutti in posizione OFF

3. Mantenere premuta l'icona per più di 5 sec per entrare in programmazione

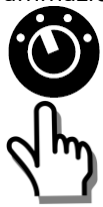

|      | de |
|------|----|
| 866  | fr |
| NONE | it |
|      | es |

2 Alimentare

" NONE " significa che nessuna applicazione è stata caricata

4. Pronto per download indirizzo e applicazione

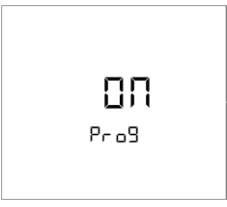

Toccare "ON" per uscire

## MESSA IN SERVIZIO: Con Dip switch

- 1. Impostare lì applicazione con i Dip switch
- de fr it es

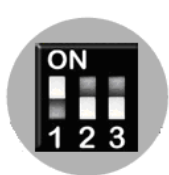

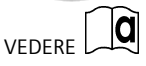

3. Configurare i parametri di base

Vedere pagina successiva

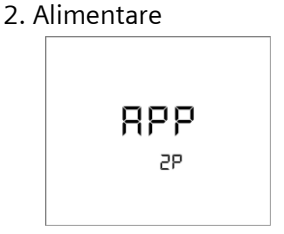

E' visibile l'applicazione selezionata (Vedi tabella sotto).

| Display   | Applicazione        |
|-----------|---------------------|
| APP<br>2P | 2- TUBI             |
| APP       | 2-tubi CON BATTERIA |
| 2PEH      | ELETTRICA           |
| APP<br>4P | 4-TUBI              |
| APP       | 2- TUBI con         |
| 2P3P      | USCITA 3-PUNTI      |
| APP       | RISCALDAMENTO       |
| H         | (Solo RDD810KN)     |

#### IMPOSTAZIONE PARAMETRI **∢**o ► per avanzare/ritornare a ogni parametro per impostare il valore desiderato + or de P01: SEQUENZA DI fr CONTROLLO PO 1 it P02: REGIME es **FUNZIONAMENTO** P02 UTENTE П + P04: SELEZIONE GRADI °CO°F PD4 P06: STANDARD DISPLAY P05 **P07: INFO DISPLAY** רחק

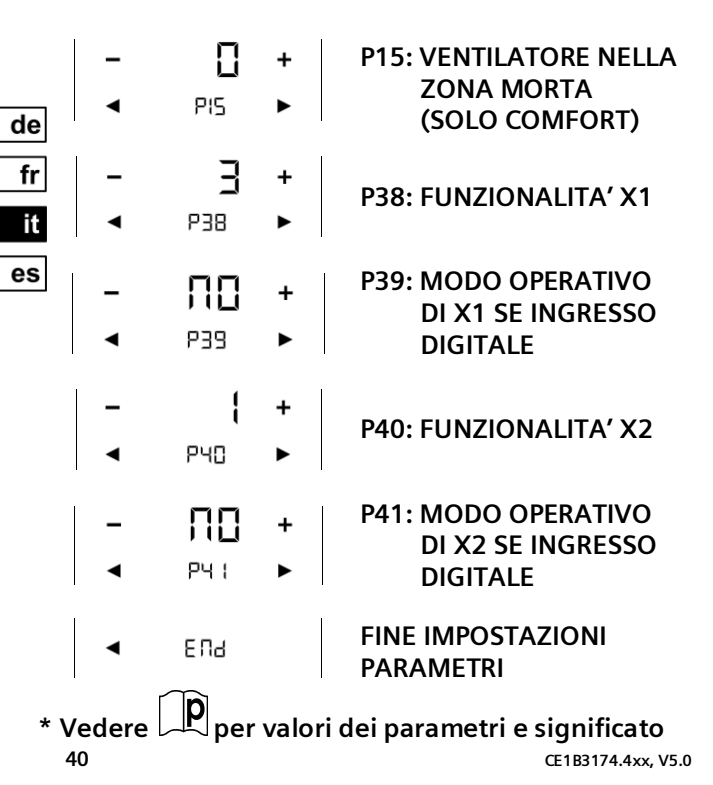

## FUNZIONAMENTO TOUCH

- 1. Salva schermo 3. Schermo selezione ŵ קאל Comfort 245°  $\rightarrow$ 2. Toccare valore su Ċ schermo **Economia** - Eco +  $\rightarrow$ Ċ
- CON REGOLATORE IN PROTEZIONE 1.Salva schermo 3. Regolatore ON  $\Box \Box$ 
  - **DFF**
- 2. Toccare valore su schermo

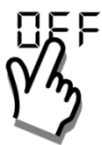

4. Info Setpoint

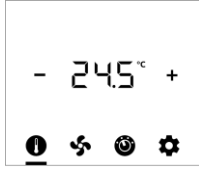

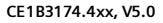

de

fr

Ŧ es

### MODIFICA SETPOINT AMBIENTE

1. Toccare l'icona 2. Premere + o - per impostare: - 24.5° +

## MODIFICA MODO VENTILATORE

1. Toccare l'icona

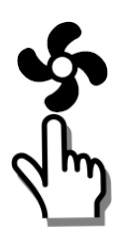

2. Premere + o - per impostare:

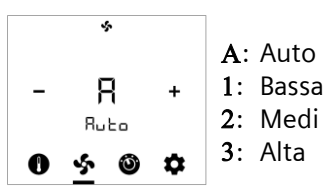

## MODIFICA REGIME DI FUNZIONAMENTO

1. Toccare l'icona 2. Premere + o - per impostare:

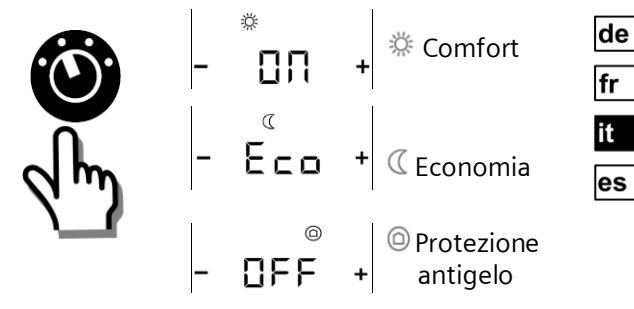

### SELEZIONE INFO ADDIZIONALI

1. Toccare l'icona 2. Premere + o - per impostare:

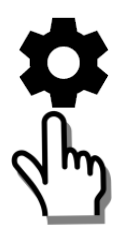

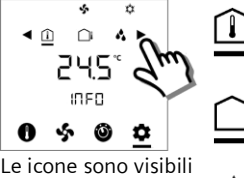

Le icone sono visibili se le info sono disponibili Temperatura ambiente

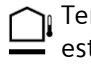

Temperatura esterna

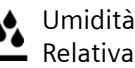

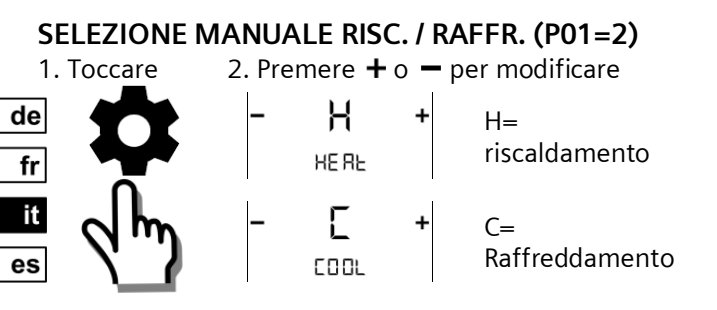

### ACCESSO AI PARAMETRI

 1. Premere
 2. Inserire prima password con < o </td>

 per
 PR5

 più di 5 sec.
 PR5

PAS: Password

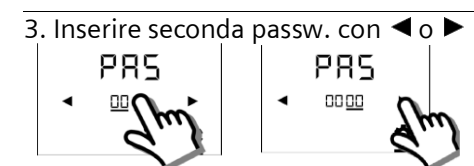

Imp. di fabbrica: 00 00

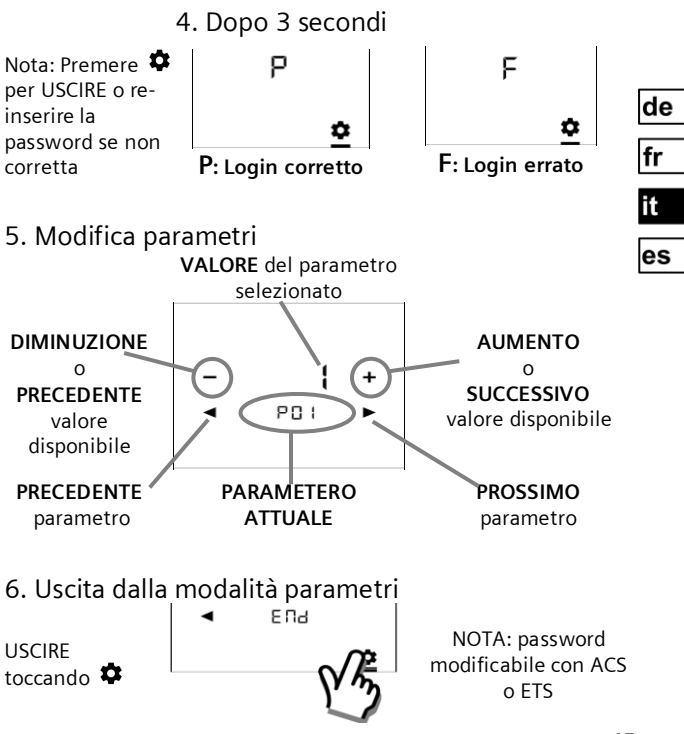

CE1B3174.4xx, V5.0

## Parametri del livello utente

|     | DESCRIZIONE<br>FUNZIONE                       | CAMPO<br>IMPOSTAZIONE                                                                                                    | IMPOST.<br>FABBRICA                    |
|-----|-----------------------------------------------|----------------------------------------------------------------------------------------------------|----------------------------------------|
| P01 | Sequenza di controllo<br>(Solo RDF800)        | 0: Solo riscaldamento<br>1: Solo raffreddamento<br>2: Commutazione manuale<br>3: Commutazione auto<br>4: Riscald. e raffreddamento | 2-pipe = <b>1</b><br>4-pipe = <b>4</b> |
| P02 | Modalità commutazione<br>regime funzionamento | 1: COMF > PROT<br>2: COMF > ECON > PROT                                                                                            | 1                                      |
| P04 | Selezione gradi °C o °F                       | 0: °C<br>1: °F                                                                                                    | 0                                      |
| P05 | Calibrazione Sensore                          | -33 K                                                                                                    | 0 K                                    |
| P06 | Standard Display                              | 0: Temperatura ambiente<br>1: Setpoint                                                                                             | 0                                      |
| P07 | Display Linea Info<br>(2ª Linea del display)  | 0: (No display)<br>3: Orario (12h) via bus<br>4: Orario (24h) via bus                                                              | 0                                      |
| P08 | Setpoint Comfort                              | 540 °C                                                                                                    | 21 °C                                  |
| P09 | Min. Setpoint Comfort                         | 540 °C                                                                                                    | 5 °C                                   |
| P10 | Max. Setpoint Comfort                         | 540 °C                                                                                                    | 35 °C                                  |
| P11 | Setpoint Economia<br>Riscaldamento            | OFF, 5Wraffr.Eco<br>Wraffr.Eco = 40°C Max.                                                                                         | 15 °C                                  |
| P12 | Setpoint Eco. Raffred<br>(Solo RDF800)        | OFF, Wrisc.Eco40°C<br>Wrisc.Eco = 5°C Min.                                                                                         | 30 °C                                  |

| P13     | Abilita Batteria elettrica | ON: Abilitata                   | ON           |
|---------|----------------------------|---------------------------------|--------------|
|         | In raffreddamento          | OFF: Disabilitata               |              |
|         | (Solo RDF800)              |                                 |              |
| P14     | Blocco dei tasti           | 0: Nessun blocco                | 0            |
|         |                            | 1: Blocco totale                |              |
|         |                            | 2: Blocco Setpoint              |              |
| P15     | Modo Ventilatore nella     | 0: Ventilatore OFF              | 0            |
|         | zona morta di Comfort      | 1: 1ª Velocità Risc / Raff.     |              |
|         | (Solo RDF800)              | 2: 1ª Velocità solo in Raff     |              |
| P16     | Buzzer                     | OFF: Abilitato                  | ON           |
|         |                            | ON: Disabilitato                |              |
| $\prod$ | <b>)</b>                   |                                 |              |
|         | 🏽 Parametri nel l          | _ivello Installatore $\angle$ ! | 7            |
| P38     | Funzionalità ingressi      | 0: Nessuna funzione             |              |
| P40     | X1 e X2                    | 1: Temp.ritorno / remota (AI)   | P38 →        |
|         |                            | 2: Commutaz. Est/Inv (AI/DI)    | X1 = 3       |
|         |                            | 3: Contatto finestra (DI)       | <b>P</b> (0) |
|         | 「おうな」の言語                   | 4: Sensore anticondensa (DI)    | P40 →        |
|         |                            | 5: Abilit. Batt.elettrica (DI)  | X2 = 1       |
|         |                            | 6: Allarme (DI)                 |              |
|         | RDF800 RDD810              | 7: Generico ingresso digitale   |              |
|         |                            | 8: Generico temperatura         |              |
|         |                            | 10: Sensore presenza (DI)       |              |
| P39     | Modo funzionamento         | NO: Normale aperto / aperto     | P39: X1=NO   |
| P41     | ingressi digitali X1, X2   | NC: Normale Chiuso / Chiuso     | P41: X2=NO   |
| P71     | Ricarica valori di         | OFF: Disabilitato               | OFF          |
|         | fabbrica                   | ON: Carica valori di fabbrica   |              |

CE1B3174.4xx, V5.0

## ALLARMI & AVVISI DI SERVIZIO (SE PRESENTI)

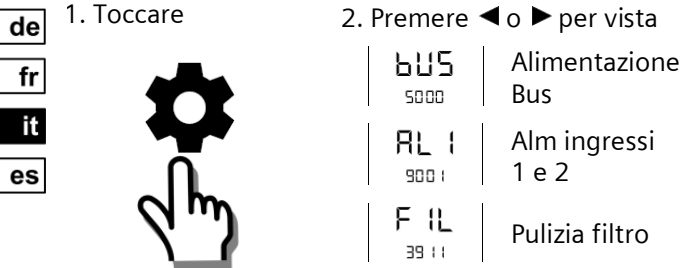

| PRIORITA' | ALLARME / SERVIZIO                    | DISPLAY | NR. ERRORE | TIPO     |
|-----------|---------------------------------------|---------|------------|----------|
| 1         | Alimentazione Bus                     | BUS     | 5000       | Allarme  |
| 2         | Presenza Condensa                     | CON     | 4930       |          |
| 3         | ALM Ingresso 1                        | AL1     | 9001       |          |
| 4         | ALM Ingresso 2                        | AL2     | 9002       |          |
| 5         | Promemoria pulizia<br>filtro fan coil | FIL     | 3911       | Servizio |
|           | ( + / - per eliminare)                |         |            |          |

## LEERE SEITE PAGE VIERGE Pagina intenzionalmente lasciata bianca PÁGINA EN BLANCO

## LEERE SEITE PAGE VIERGE Pagina intenzionalmente lasciata bianca PÁGINA EN BLANCO

## INTRODUCCIÓN

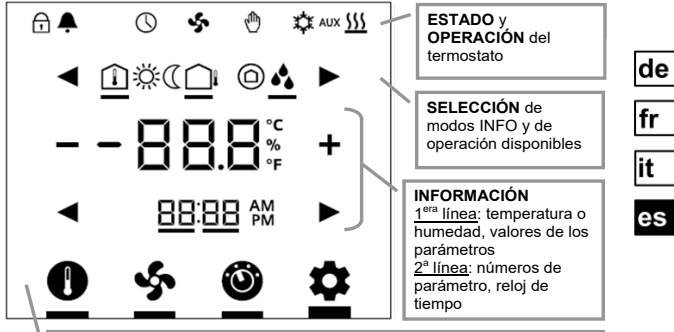

AJUSTE para consigna de temperatura, velocidad de ventilador, modos de operación y valores (Alarma, INFO, etc., por ejemplo)

| PÁGINAS DE  | TERMINALES |            | DESCRIPCIONES                                                |
|-------------|------------|------------|--------------------------------------------------------------|
| REFERENCIA  | RDD810     | RDF800     | DESCRIPCIONES                                                |
|             | L, N       | L, N       | Alimentación 230 VCA de Red y Neutro                         |
| u           | -          | Y1, Y2     | Salidas Relé 1 y 2                                           |
| APLICACIÓN  | -          | Q1, Q2, Q3 | Velocidad Baja, Media y Alta, Salidas Relé del<br>Ventilador |
|             | Q11        | -          | Entrada de Relé (Contactos Secos)                            |
|             | Q12        | -          | Salida Cierre Normal Relé (NC)                               |
| INSTALACIÓN | Q14        | -          | Salida Apertura Normal Relé (NO)                             |
|             | X1, X2     | X1, X2     | Entradas Universales 1 y 2                                   |
|             | М          | м          | Tierra Referencia de Entrada                                 |
| PARÁMETROS  | CE+, CE-   | CE+, CE-   | Terminales + y - Bus KNX                                     |

CE1B3174.4xx, V5.0

| SÍMBOLOS DE ES       | TADO:                                          |                   |                                              |
|----------------------|------------------------------------------------|-------------------|----------------------------------------------|
| BLOQUEO DE TE        | BLOQUEO DE TECLAS                              |                   | MANDO MANUAL                                 |
| ALARMA / RECO        | RDATORIO                                       | ☆                 | REFRIGERACIÓN ACTIVA                         |
|                      | l vía bus                                      | 555               | CALEFACCIÓN ACTIVA                           |
| Sector VENTILADOR AC | TIVO                                           | AUX               | CALEFACCIÓN AUXILIAR ACTIVA                  |
| SÍMBOLOS DE SE       | LECCIÓN:                                       |                   |                                              |
| TEMPERATURA I        | NTERIOR                                        | Й                 | MODO CONFORT                                 |
|                      | EXTERIOR                                       | (                 | MODO ECONÓMICO                               |
| HUMEDAD RELA         | TIVA                                           | $\bigcirc$        | MODO DE PROTECCIÓN                           |
| ICONOS DE OPER       | ACIÓN:                                         |                   |                                              |
| + -                  | AUMENTAR                                       | , DISMI           | NUIR O SELECCIÓN                             |
|                      | SELECCIÓN                                      | O MOV             | ER A LOS PUNTOS SIGUIENTES                   |
| -88.8                | VALORES DE TEM                                 |                   | ERATURA, HUMEDAD RELATIVA O                  |
| 88:88 M              | RELOJ DE TI<br>PARÁMETRO                       | EMPO (<br>D O COI | (12 / 24 HORAS), NÚMERO DE<br>NTRASEÑA, ETC. |
| MODO PUNTO DE CON    |                                                |                   | CONSIGNA (SÓLO TEMPERATURA)                  |
| <u>জ</u>             | MODO VENTILADOR o MODO VELOCIDAD DE VENTILADOR |                   |                                              |
| Ó                    | MODO DE FUNCIONAMIENTO                         |                   |                                              |
| MODO DE E            |                                                | STABLE            | ECER VALORES                                 |

de

fr it es

## PUESTA EN SERVICIO: Descarga a través de ETS

1. Valor Micro-Interruptor

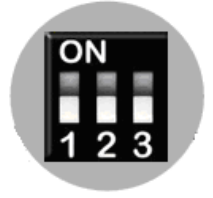

Todos en posición de APAGADO

 Tocar este icono y mantenerlo pulsado
 5 s para entrar en modo Programación

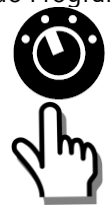

2. Encendido primero

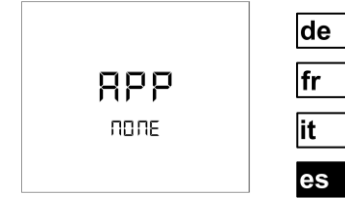

" NONE " significa que no hay antes ninguna aplicación descargándose o seleccionada

4. Listo para descargar dirección y aplicación

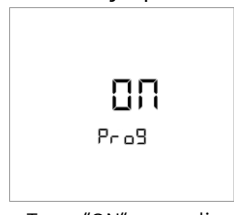

Tocar "ON" para salir

## PUESTA EN SERVICIO: Local via Micro-Interruptores

de fr it

es

1. Establecer aplicación 2. Encendido primero con microinterruptores

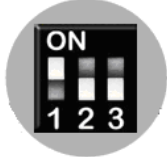

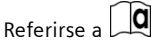

3. Configurar parámetros básicos de control via Wizard

Ver Configurar Parámetros via Wizard en la página siguiente

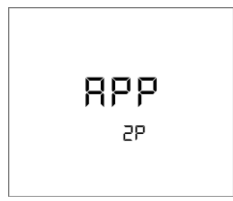

La unidad indica la aplicación seleccionada. Detalles en tabla.

| Pantalla  | Aplicaciones          |
|-----------|-----------------------|
| APP<br>2P | 2-TUBOS               |
| APP       | 2-TUBOS con           |
| 2PEH      | CALEFACTOR ELÉCTRICO  |
| APP<br>4P | 4-TUBOS               |
| APP       | 2-TUBOS con SALIDA DE |
| 2P3P      | 3 POSICIONES          |
| APP       | CALEFACCIÓN           |
| H         | (Sólo RDD810KN)       |

## CONFIGURAR PARÁMETROS via WIZARD

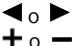

para avanzar/volver a cualquier parámetro para seleccionar cualquier valor deseado disponible\*

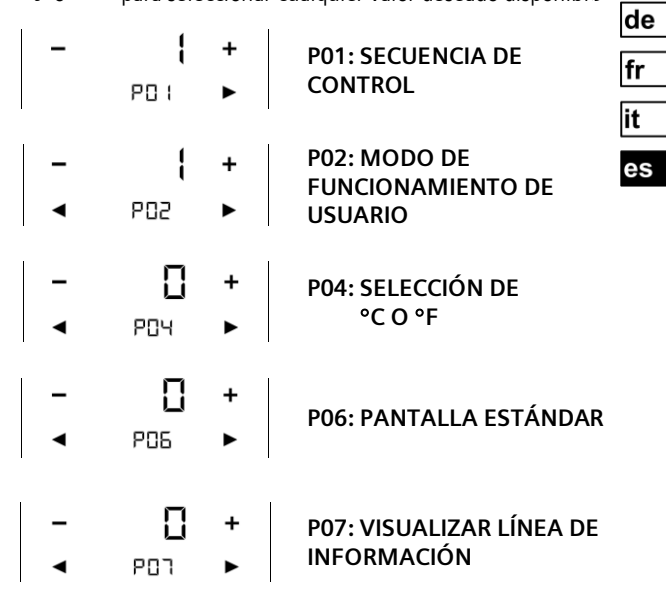

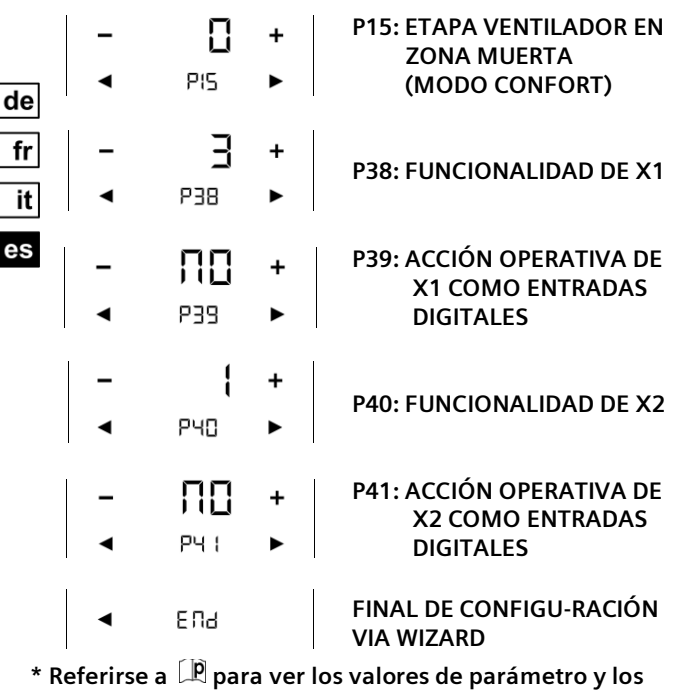

significados

56

CE1B3174.4xx, V5.0

## SALVAPANTALLAS / PANTALLA DE SELECCIÓN

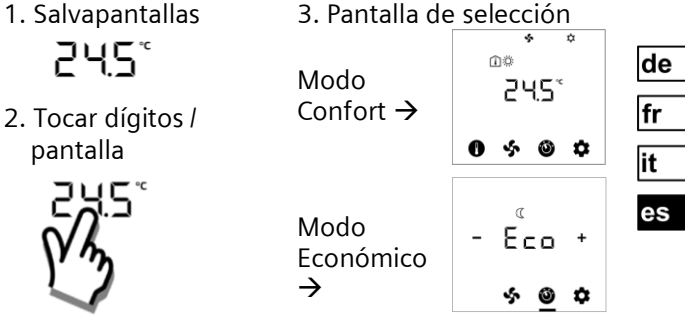

- SI LA UNIDAD ESTÁ EN MODO DE PROTECCIÓN
- 1. Salvapantallas

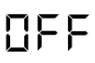

2. Tocar dígitos / pantalla

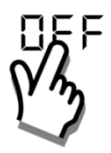

- 3. ENCENDIDO de la unidad
- 4. Modo de punto de consigna

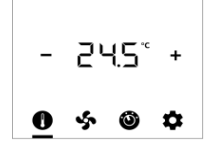

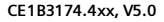

#### CAMBIAR PUNTO DE CONSIGNA DE LA TEMPERATURA AMBIENTE

de fr it es

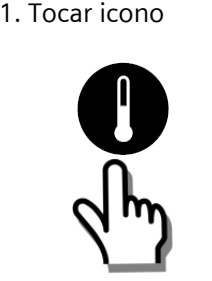

2. Pulsar + o - para ajustar:

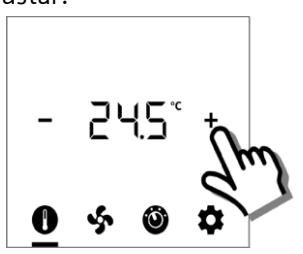

AJUSTAR MODO VENTILADOR / VELOCIDAD VENTILADOR

1. Tocar icono

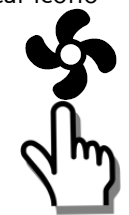

2. Pulsar 🕇 o 🗕 para ajustar:

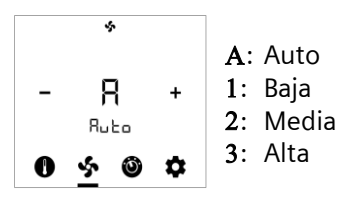

## CAMBIAR MODOS DE OPERACIÓN 1. Tocar icono 2. Pulsar + o - para seleccionar: 🌣 Confort - Eco C Económico OFF + Protección

## SELECCIONAR INFORMACIÓN ADICONAL

1. Tocar Icono

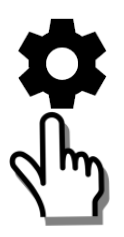

2. Pulsar + o - para ajustar:

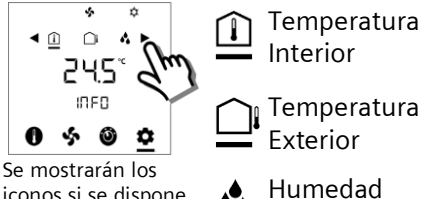

iconos si se dispone de información

Humedad Relativa

de

fr

it

es

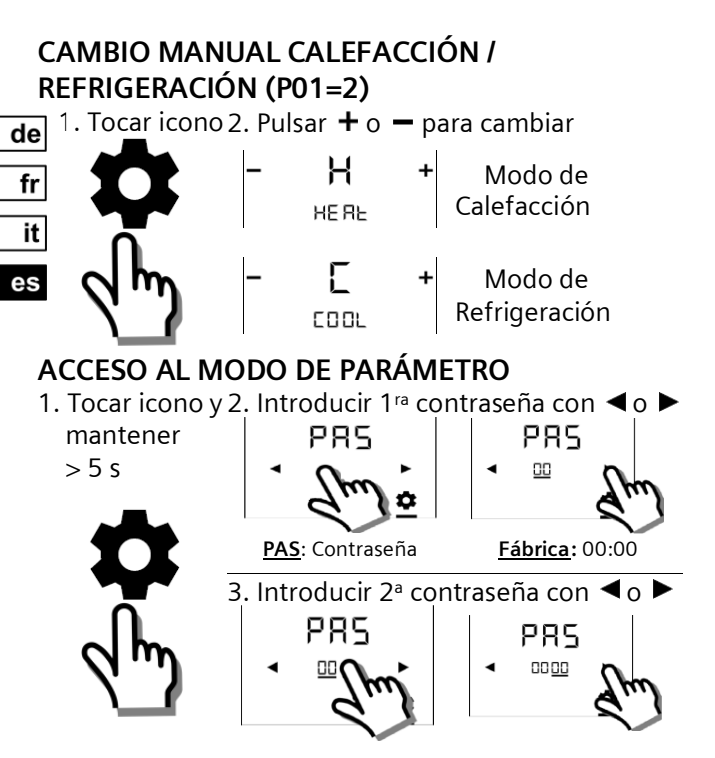

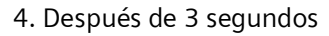

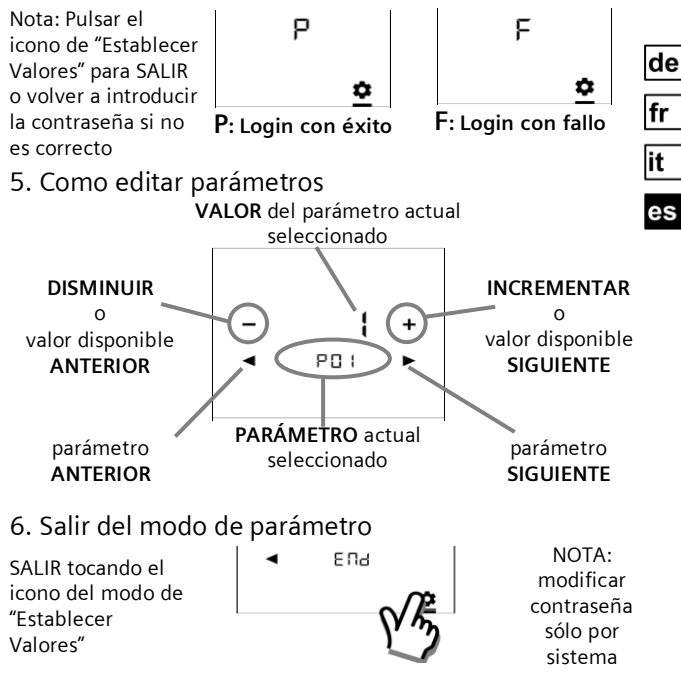

# Parámetros de Control a Nivel de Usuario

|     | DESCRIPCIÓN DE LAS<br>FUNCIONES | RANGO                         |        | VALORES DE<br>FÁBRICA |                    |
|-----|---------------------------------|-------------------------------|--------|-----------------------|--------------------|
| P01 | Secuencia de Control            | 0: Sólo calefacción           |        | 2-tubos = <b>1</b>    |                    |
|     | (Sólo RDF800)                   | 1: Sólo ref                   | riger  | ación                 | 4-tubos = <b>4</b> |
|     |                                 | 2: Cambio                     | mar    | nual                  |                    |
|     |                                 | 3: Cambio                     | auto   | omático               |                    |
|     |                                 | 4: Calefac                    | ción   | y Refrigeración       |                    |
| P02 | Perfil del Modo de              | 1: COMF >                     | PRO    | T                     | 1                  |
|     | Operación del Usuario           | 2: COMF >                     | ECC    | N > PROT              |                    |
| P04 | Selección de °C o °F            | 0: °C                         |        |                       | 0                  |
|     |                                 | 1: °F                         |        |                       |                    |
| P05 | Calibrado de Sensor             | -33 K                         |        |                       | 0 K                |
| P06 | Pantalla Estándar               | 0: Temper                     | atura  | a ambiente            | 0                  |
|     |                                 | 1: Punto d                    | le coi | nsigna                |                    |
| P07 | Visualizar Línea de             | 0: (Nada visualizado)         |        | 0                     |                    |
|     | Información (2ª Línea de        | 3: Hora de                    | el día | (12h) via bus         |                    |
|     | la Pantalla LCD)                | 4: Hora del día (24h) via bus |        |                       |                    |
| P08 | Punto de Consigna de Cor        | nfort                         |        | 540 °C                | 21 °C              |
| P09 | Punto de Consigna Mínim         | o de Confo                    | rt     | 540 °C                | 5 °C               |
| P10 | Punto de Consigna Máxim         | io de Confo                   | ort    | 540 °C                | 35 °C              |
| P11 | Punto de Consigna de Cal        | efacción                      | OFF    | , 5WcoolEco           | 15 °C              |
|     | Económico                       |                               | Wco    | olEco = 40°C Max.     |                    |
| P12 | Punto de Consigna de Ref        | rigeración                    | OFF    | , WheatEco40°C        | 30 °C              |
|     | Económico                       | 0                             | Whe    | atEco = 5°C Min.      |                    |
|     | (Sólo RDF800)                   |                               |        |                       |                    |
| P13 | Calefactor Eléctrico en Mo      | odo de                        | ON:    | Habilitado            | ON                 |
|     | Refrigeracíon                   |                               | OFF    | : Deshabilitado       |                    |
|     | (Sólo RDF800)                   |                               |        |                       |                    |

| P14 | Función de Bloqueo de    | 0: Desbloquear                 | 0  |
|-----|--------------------------|--------------------------------|----|
|     | Teclas                   | 1: Bloqueo total               |    |
|     |                          | 2: Punto de consigna           |    |
| P15 | Etapa Ventilador en Zona | 0: Ventilador APAGADO          | 0  |
|     | Muerta (Modo Confort)    | 1: Velocidad ventilador 1      |    |
|     | (Sólo RDF800)            | Calefacción/Refrigeración      |    |
|     |                          | 2: Velocidad Ventilador 1 sólo |    |
|     |                          | Refrigeración                  |    |
| P16 | Función Zumbador         | OFF: Deshabilitada             | ON |
|     |                          | ON: Habilitada                 |    |

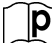

## Parámetros de Control a Nivel de Instalador 🖄

| P38 | Funcionalidad de           | 0: Sin función                                                                                                    |                           |
|-----|----------------------------|----------------------------------------------------------------------------------------------------|---------------------------|
| P40 | X1 y X2                    | 1: Temp Ext / Retorno (AI)                                                                                                    | P38 🗲                     |
|     |                            | 2: Cambio Cale/Refrig (Al/DI)<br>3: Detecc ventana abierta (DI)<br>4: Sensor punto de rocío (DI)<br>5: Habilitar Calefactor eléctrico<br>(DI)<br>6: Entrada de fallo (DI)<br>7: Entrada de monitor (Digital)<br>8: Entrada de monitor (Temp)<br>10: Detección presencia (DI) | X1 = 3<br>P40 →<br>X2 = 1 |
| P39 | Acción operativa de        | NO: Normalmente Abierto /                                                                                                    | P39: X1=NO                |
| P41 | X1, X2 como entrada        | Abierto                                                                                                    | P41: X2=NO                |
|     | digital                    | NC: Normalmente Cerrado /                                                                                                    |                           |
|     |                            | Cerrado                                                                                                    |                           |
| P71 | Volver a cargar valores de | OFF: Deshabilitar                                                                                                    | OFF                       |
|     | fábrica                    | ON: Inicio de Recarga                                                                                                    |                           |

#### ALARMAS Y RECORDATORIOS DE SERVICIO (SI LOS HAY) □ 1. Tocar icono 2. Pulsar ◀ o ► para ver

de

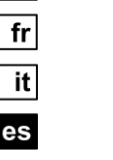

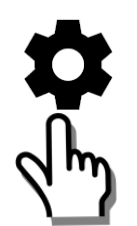

| 2. Pulsar ৰ c | o 🕨 para ver            |
|---------------|-------------------------|
| ЬU5<br>5000   | Alimentación<br>del Bus |
| <b>RL 1</b>   | Alarmas Ext.<br>1 y 2   |
| F (L<br>39.11 | Limpiar Filtro          |

| PRIORIDAD | ALARMA/SERVICIO                          | PANTALLA | CÓDIGO DE<br>ERROR | TIPO     |
|-----------|------------------------------------------|----------|--------------------|----------|
| 1         | Alimentación del Bus                     | BUS      | 5000               | Fallo    |
| 2         | Condensación                             | CON      | 4930               |          |
| 3         | Fallo Ext Entrada 1                      | AL1      | 9001               |          |
| 4         | Fallo Ext Entrada 2                      | AL2      | 9002               |          |
| 5         | Recordatorio de<br>Limpiar Filtro        | FIL      | 3911               | Servicio |
|           | (Usar + / - para quitar<br>recordatorio) |          |                    |          |

## LEERE SEITE PAGE VIERGE Pagina intenzionalmente lasciata bianca PÁGINA EN BLANCO

## LEERE SEITE PAGE VIERGE Pagina intenzionalmente lasciata bianca PÁGINA EN BLANCO

# **d** RDD810...

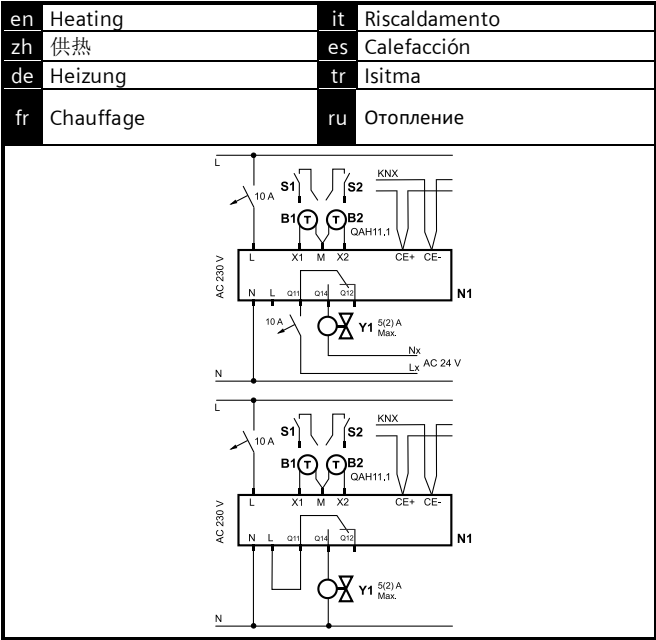

**RDF800...** 

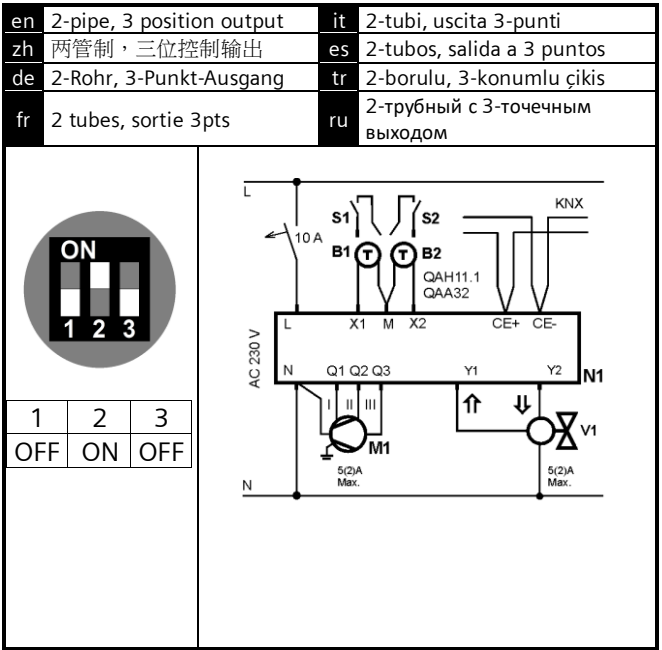

**C** RDF800...

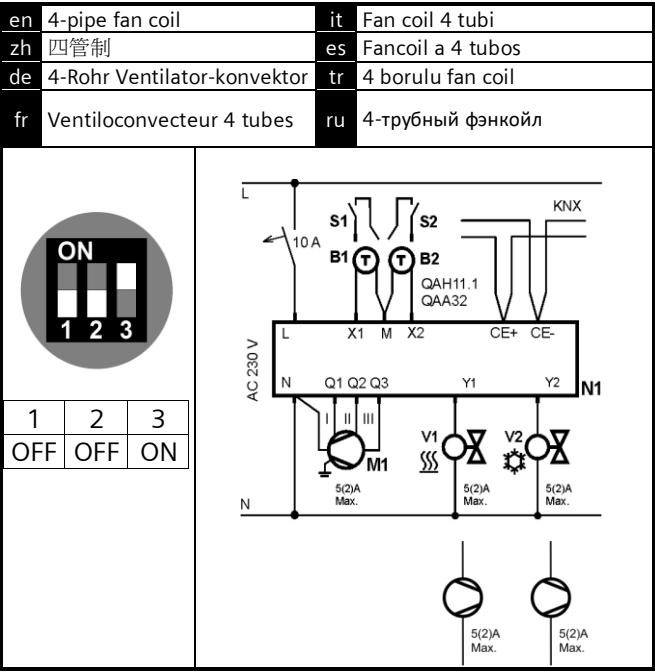

**A** RDF800...

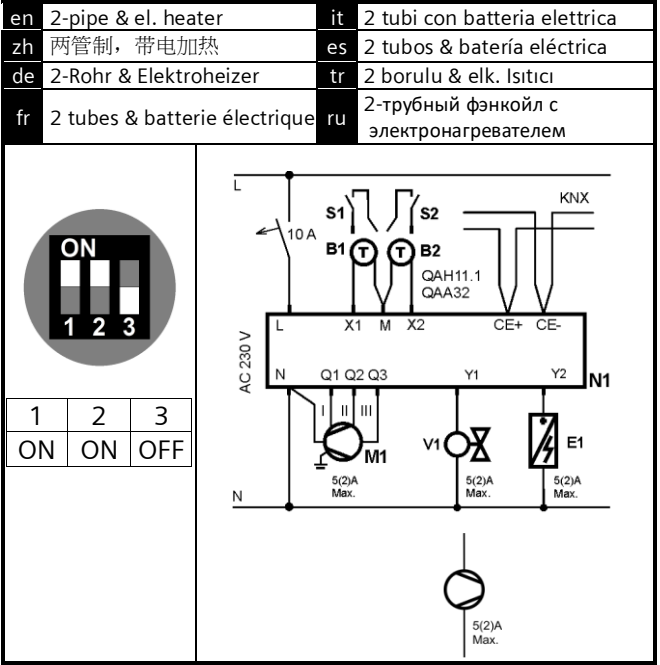

**A** RDF800...

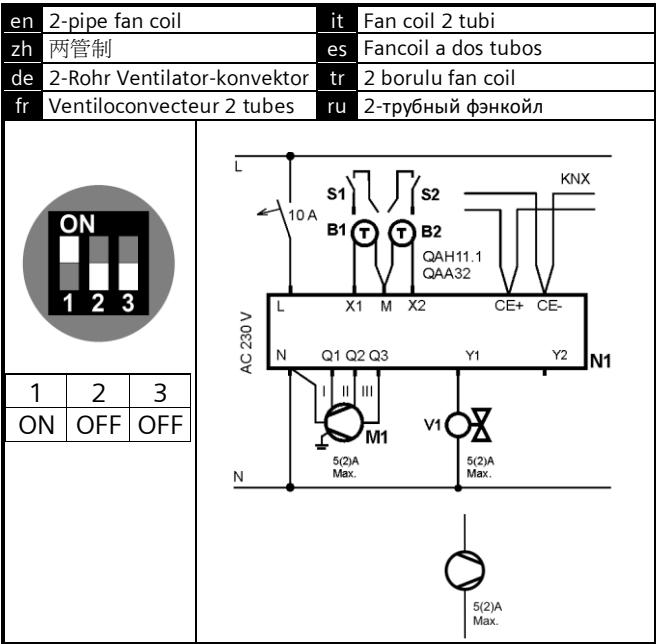

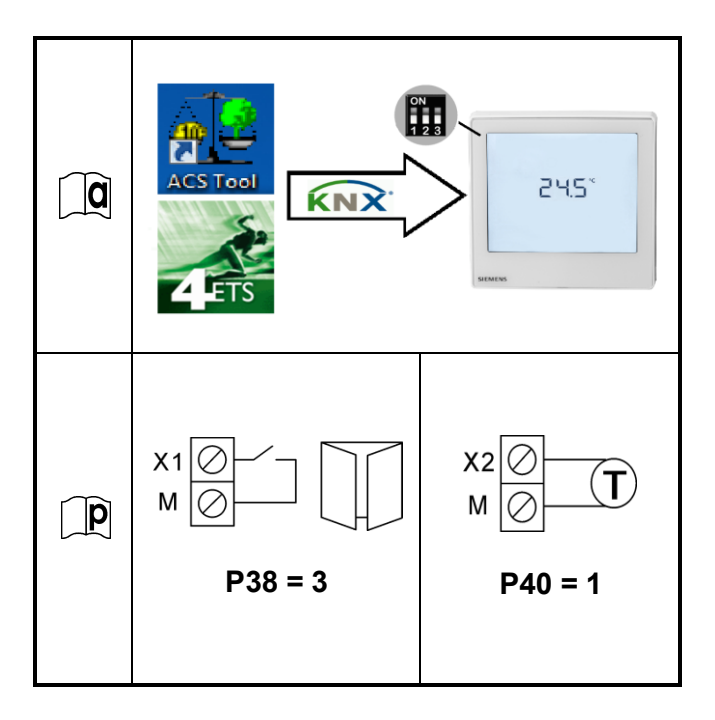
## RDF800KN/NF, RDD810KN/NF

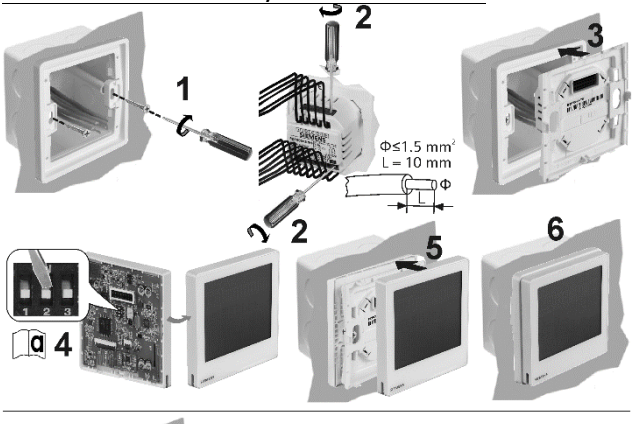

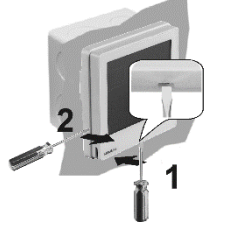

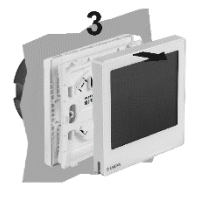

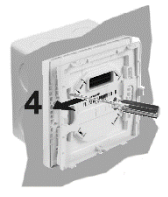

## RDF800KN / RDF800KN/VB

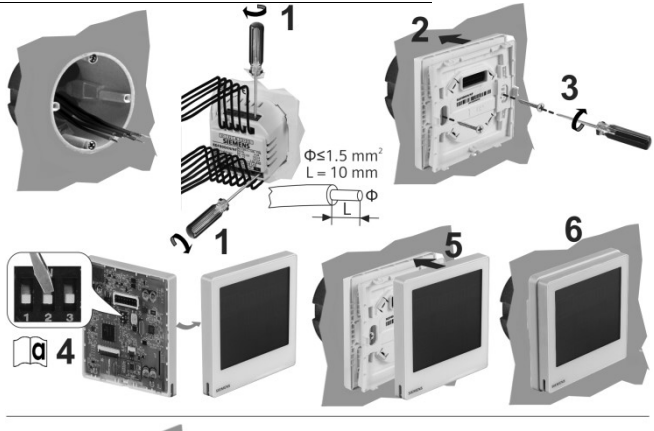

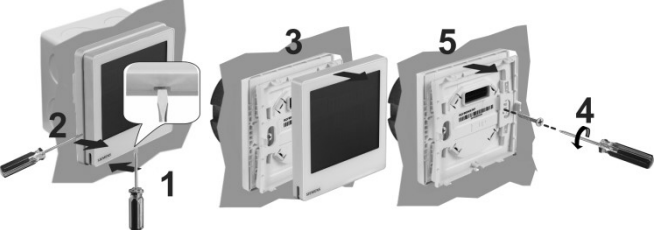

Issued by Siemens Switzerland Ltd Smart Infrastructure Global Headquarters Theilerstrasse 1a CH-6300 Zug Tel. +41 58 724 2424 www.siemens.com/buildingtechnologies © Siemens Switzerland Ltd, 2014 - 2022 Technical specifications and availability subject to change without notice.

#### CE1B3174.4xx, V5.0

# SIEMENS

### RDF800... RDD810...

- en Touch Room Thermostats Installation Instructions
- zh 触屏式温控器安装手册
- de Installationsanleitung
- fr Instructions d'installation
- it Istruzioni di montaggio
- es Instrucciones de montaje
- tr Kurulum talimatlari
- ru Сенсорный комнатный термостат Инструкция по монтажу

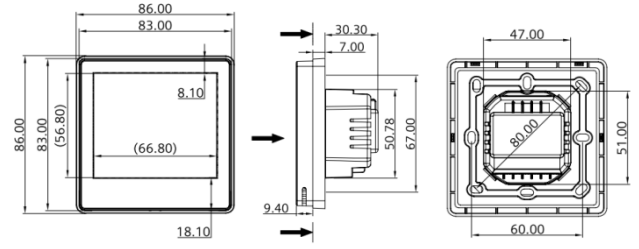